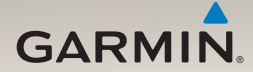

# nüLink!<sup>™</sup> 1695 Manuel d'utilisation

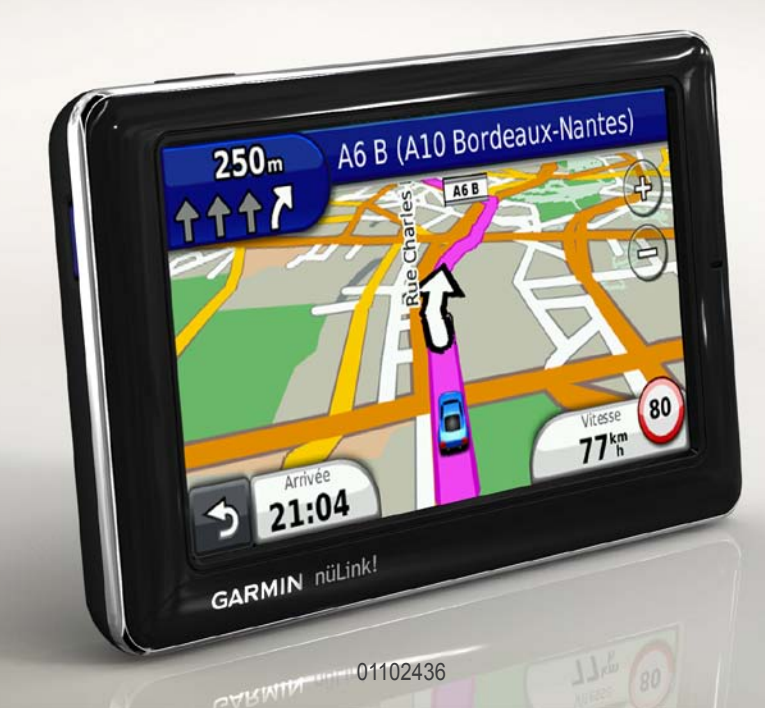

#### © 2010 Garmin Ltd. ou ses filiales

Tous droits réservés. Sauf stipulation contraire expresse dans le présent document, aucun élément de ce manuel ne peut être reproduit, copié, transmis, diffusé, téléchargé ou stocké sur un support quelconque, dans quelque but que ce soit, sans l'accord exprès écrit préalable de Garmin. Garmin autorise le téléchargement d'un seul exemplaire du présent manuel sur un disque dur ou tout autre support de stockage électronique pour la consultation à l'écran, ainsi que l'impression d'un exemplaire du présent manuel et de ses révisions éventuelles, à condition que cet exemplaire électronique ou imprimé du manuel contienne l'intégralité du texte de la présent mention relative aux droits d'auteur, toute distribution commerciale non autorisée de ce manuel ou de ses révisions étant strictement interdite.

Les informations contenues dans le présent document sont susceptibles d'être modifiées sans préavis. Garmin se réserve le droit de modifier ou d'améliorer ses produits et d'apporter des modifications au présent contenu, sans obligation d'en avertir quelque personne ou quelque entité que ce soit. Visitez le site Web de Garmin (www.garmin.com) pour obtenir les dernières mises à jour ainsi que des informations complémentaires concernant l'utilisation et le fonctionnement de ce produit et d'autres produits Garmin.

Garmin<sup>®</sup>, le logo Garmin et MapSource<sup>®</sup> sont des marques commerciales de Garmin Ltd. ou de ses filiales, déposées aux Etats-Unis et dans d'autres pays. myGarmin<sup>™</sup>, myGarmin Agent<sup>™</sup>, Garmin Lock<sup>™</sup>, Hotfix<sup>™</sup>, nüLink!<sup>™</sup>, nüMaps Guarantee<sup>™</sup>, nüMaps Lifetime<sup>™</sup>, ecoRoute<sup>™</sup>, cityXplorer<sup>™</sup>, trafficTrends<sup>™</sup>, myTrends<sup>™</sup>, nüRoute<sup>™</sup> et Ciao!<sup>™</sup> sont des marques commerciales de Garmin Ltd. ou de ses filiales. Elles ne peuvent être utilisées sans l'autorisation expresse de Garmin.

La marque et le logo Bluetooth<sup>®</sup> sont la propriété de Bluetooth SIG, Inc., et leur utilisation par Garmin est soumise à une licence. microSD<sup>™</sup> est une marque commerciale de SanDisk ou de ses filiales. Windows<sup>®</sup> et Windows NT<sup>®</sup> sont des marques déposées de Microsoft Corporation aux Etats-Unis et dans d'autres pays. Mac<sup>®</sup> est une marque commerciale d'Apple Computer, Inc. aux Etats Unis et dans d'autres pays.

## Table des matières

| Mise en route                         | . 1 |
|---------------------------------------|-----|
| A propos de votre appareil            | 1   |
| Utilisation du menu principal         | 1   |
| A propos de la barre d'outils du menu |     |
| principal                             | 2   |
| Configuration de votre appareil       | 2   |
| Modes de transport                    | 4   |
| Réglage de la luminosité de l'écran   | . 4 |
| Verrouillage de l'écran               | 5   |
| Mise hors tension de l'appareil       | 5   |
| Réinitialisation de votre appareil    | 5   |
| Réglage du volume                     | 5   |
| Navigation dans les différents écrans | 5   |
| Utilisation du clavier virtuel        | . 6 |
| A propos des points d'intérêt         | 6   |
| Navigation à vol d'oiseau             | 8   |
| Suivi d'un détour                     | . 9 |
| Arrêt de l'itinéraire                 | 9   |
| Recherche de positions                | 10  |
| Recherche d'une adresse               | 10  |

| 12 |
|----|
|    |
| 14 |
|    |
| 14 |
| 15 |
| 15 |
| 15 |
| 15 |
| 16 |
| 16 |
| 17 |
| 19 |
|    |
| 19 |
|    |
| 19 |
|    |
| 20 |
| 20 |
|    |

Utilisation de la page Aller !.....11

#### Table des matières

## A propos des pages

| cartographiques                       | 21 |
|---------------------------------------|----|
| Affichage de la carte pendant la      |    |
| navigation                            | 21 |
| Affichage des informations sur        |    |
| le trajet                             | 22 |
| Affichage de la liste des             |    |
| changements de direction              | 22 |
| Affichage de la page du prochain      |    |
| changement de direction               | 23 |
| Affichage de la page Affichage        |    |
| réaliste des intersections            | 23 |
| Utilisation de la carte de navigation |    |
| piéton                                | 24 |
| A propos du trafic                    | 25 |
| A propos de l'icône de trafic         | 25 |
| Trafic sur votre itinéraire           | 26 |
| Affichago do la carto do trafic       | 26 |

~ 4

| Anichage de la carte de tranc          | 20 |
|----------------------------------------|----|
| Recherche des problèmes de             |    |
| circulation                            | 26 |
| Désactivation du service d'info-trafic | 27 |
| A propos des offres                    | 27 |
|                                        |    |

#### A propos des services Garmin nüLink!.....28

| Achat de services nüLink! |    |
|---------------------------|----|
| supplémentaires           | 28 |

| Vérification de l'état de votre compte<br>nüLink! Store | 28  |
|---------------------------------------------------------|-----|
| Renouvellement des services nüLink!                     | .29 |
| Affichage des messages myGarmin                         | .29 |
| A propos des alertes radars                             | 29  |
| A propos des fonctions mains                            |     |
| libres                                                  | 31  |
| Couplage à l'aide des paramètres                        |     |
| de votre téléphone                                      | 31  |
| Réception d'un appel                                    | 32  |
| Utilisation de l'appareil pendant un                    |     |
| appel                                                   | 33  |
| Accès au menu Téléphone                                 | 33  |
| A propos de Ciao! <sup>™</sup>                          | 36  |
| Utilisation des réseaux Ciao!                           | .36 |
| Activation de Ciao!                                     | .36 |
| A propos de la liste d'amis de Ciao!                    | 36  |
| Mise à jour de votre message de                         |     |
| statut Ciao!                                            | 37  |
| Mise à jour de votre message de                         |     |
| statut Ciao! sur les sites de                           |     |
| réseaux sociaux                                         | 37  |
| Modification de votre visibilité Ciao!                  | 38  |

| Acceptation ou refus d'une invitation<br>Ciao!                                                                                                    | 38                               |
|----------------------------------------------------------------------------------------------------|----------------------------------|
| Invitation d'un ami par numéro de<br>téléphone                                                                                                    | 38                               |
| Invitation d'un ami par adresse                                                                                                    |                                  |
| électronique                                                                                                    | 39                               |
| Affichage des détails Ciao! d'un ami .                                                                                                    | 39                               |
| Affichage de la position d'un ami                                                                                                    | 39                               |
| Suppression d'un ami                                                                                                    | 40                               |
| Désactivation de Ciaol                                                                                                    | 40                               |
|                                                                                                    |                                  |
| Gestion des données                                                                                                    | 41                               |
| Gestion des données<br>Types de fichiers compatibles                                                                                                    | <b>41</b><br>41                  |
| Gestion des données<br>Types de fichiers compatibles<br>A propos des cartes mémoire                                                                                                    | 41<br>41<br>41                   |
| Gestion des données<br>Types de fichiers compatibles<br>A propos des cartes mémoire<br>Connexion de votre appareil à votre                                                                                                   | 40<br>41<br>41<br>41             |
| Gestion des données<br>Types de fichiers compatibles<br>A propos des cartes mémoire<br>Connexion de votre appareil à votre<br>ordinateur                                                                                     | 40<br>41<br>41<br>41             |
| Gestion des données<br>Types de fichiers compatibles<br>A propos des cartes mémoire<br>Connexion de votre appareil à votre<br>ordinateur<br>Transfert des fichiers vers un                                                   | 40<br>41<br>41<br>41             |
| Gestion des données<br>Types de fichiers compatibles<br>A propos des cartes mémoire<br>Connexion de votre appareil à votre<br>ordinateur<br>Transfert des fichiers vers un<br>ordinateur                                     | 40<br>41<br>41<br>41<br>42<br>42 |
| Gestion des données<br>Types de fichiers compatibles<br>A propos des cartes mémoire<br>Connexion de votre appareil à votre<br>ordinateur<br>Transfert des fichiers vers un<br>ordinateur<br>Suppression de fichiers de votre | 40<br>41<br>41<br>42<br>42       |

| Utilisation des outils                | 44 |
|---------------------------------------|----|
| Affichage d'informations sur la       | 44 |
| position actuelle                     | 44 |
| Utilisation de l'aide                 | 44 |
| A propos d'ecoRoute <sup>™</sup>      | 44 |
| Utilisation d'ecoRoute                | 45 |
| Affichage des informations            |    |
| météorologiques                       | 48 |
| Affichage des informations de vol     | 49 |
| Utilisation de la visionneuse photos  | 50 |
| Utilisation du convertisseur de       |    |
| devises                               | 51 |
| Utilisation de l'horloge universelle  | 51 |
| Utilisation de la calculatrice        |    |
| Utilisation du convertisseur d'unités |    |
|                                       |    |

#### Table des matières

#### Personnalisation de

| l'appareil                             | 53 |
|----------------------------------------|----|
| Paramètres système                     | 53 |
| Paramètres de navigation               |    |
| automobile                             | 54 |
| Modification de la perspective de      |    |
| la carte                               | 55 |
| Paramètres des alarmes de              |    |
| proximité                              | 55 |
| Préférences d'itinéraire               | 56 |
| A propos de trafficTrends <sup>™</sup> | 57 |
| A propos de myTrends <sup>™</sup>      | 57 |
| Paramètres de navigation piéton        | 58 |
| Paramètres d'affichage                 | 59 |
| Paramètres de langue                   | 60 |
| Restauration des paramètres            |    |
| d'origine de l'appareil                | 60 |
| Annexe                                 | 61 |
| A propos des signaux satellites        |    |
| GPS                                    | 61 |
| Entretien de votre appareil            | 61 |
| Activation de Garmin Lock <sup>™</sup> | 62 |
| Etalonnage de l'écran                  | 63 |
| Suppression des données                |    |
| utilisateur                            | 64 |
| Informations relatives à la batterie   | 64 |

| Montage sur le tableau de bord<br>Retrait de l'appareil et du support | 64 |
|-----------------------------------------------------------------------|----|
| de montage                                                            | 65 |
| nüMaps Guarantee™                                                     | 66 |
| nüMaps Lifetime <sup>™</sup>                                          | 66 |
| Achat de cartes supplémentaires                                       | 66 |
| A propos des suppléments                                              | 66 |
| Garmin Travel Guide                                                   | 67 |
| Contacter l'assistance produit de                                     |    |
| Garmin                                                                | 67 |
| Enregistrement de l'appareil                                          | 68 |
| Mise à jour du logiciel                                               | 68 |
| Caractéristiques techniques                                           | 69 |
| Dépannage                                                             | 70 |
| Index                                                                 | 72 |

## Mise en route

### A propos de votre appareil

### 

Consultez le guide *Informations importantes* relatives au produit et à la sécurité inclus dans l'emballage du produit pour prendre connaissance des avertissements et autres informations sur le produit.

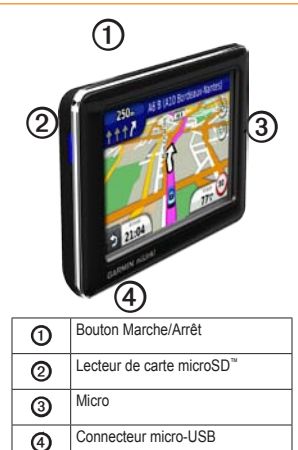

### Utilisation du menu principal

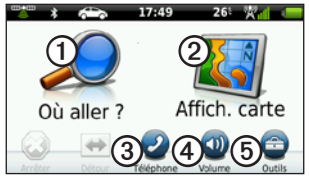

- Touchez ① pour rechercher une destination.
- Touchez 2 pour afficher la carte.
- Touchez ③ pour passer un appel lorsque vous êtes connecté à un téléphone portable compatible.

Pour plus d'informations, visitez le site www.garmin.com/bluetooth.

- Touchez pour régler le volume.
- Touchez <sup>(5)</sup> pour utiliser des outils tels que les paramètres, l'aide et la météo.

### A propos de la barre d'outils du menu principal

| lcône | Description                                                                                                    |
|-------|----------------------------------------------------------------------------------------------------|
|       | Etat du signal GPS. Touchez et<br>maintenez enfoncé pour afficher les<br>informations satellite.                                                                 |
| *     | Etat de la technologie Bluetooth <sup>®</sup><br>(s'affiche en cas de connexion à un<br>appareil compatible. Touchez pour<br>modifier les paramètres Bluetooth.) |
|       | Indicateur de mode de transport.<br>Touchez pour sélectionner un mode de<br>transport.                                                                           |
| 9:10  | Heure actuelle. Touchez pour modifier les paramètres de l'heure.                                                                                                 |
| 26°   | Température actuelle. Touchez<br>pour afficher les informations<br>météorologiques.                                                                              |
| ×.    | Etat du signal des services nüLink!.                                                                                                    |
|       | Etat de la batterie.                                                                                                    |

# Configuration de votre appareil

Lorsque vous utilisez l'appareil pour la première fois, effectuez les opérations suivantes.

- 1. Installez l'appareil.
- 2. Chargez l'appareil (page 3).
- 3. Recherchez les signaux satellites (page 4).

#### Installation de l'appareil

#### 

Ce produit contient une batterie lithium-ion. Pour éviter de vous blesser ou d'endommager votre produit en exposant la batterie à une chaleur extrême, ne le laissez pas dans votre véhicule en stationnement ou placez-le à l'abri du soleil.

#### AVIS

Pour savoir comment monter l'appareil sur le pare-brise de votre véhicule, reportez-vous au guide *Informations importantes relatives au produit et à la sécurité.* 

- 1. Retirez le plastique transparent du support à ventouse **①**.
- 2. Installez le support à ventouse sur le parebrise.
- 3. Abaissez le levier en direction du parebrise.
- Branchez le câble allume-cigare 2 à l'arrière du socle.
- 5. Engagez le socle ③ dans le bras du support à ventouse.

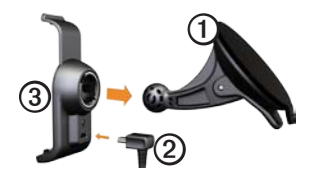

- 6. Branchez l'autre extrémité du câble allume-cigare sur l'une des prises disponibles de votre véhicule.
- 7. Ajustez la partie inférieure de l'appareil dans le socle.

 Inclinez l'appareil vers l'arrière jusqu'à ce qu'il se mette en place.

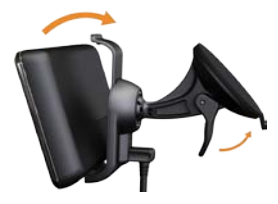

#### Chargement de l'appareil

Chargez l'appareil pendant au moins 4 heures avant de l'utiliser sur batterie.

Votre appareil peut être alimenté à l'aide de trois sources d'alimentation distinctes :

- Câble allume-cigare (une fois l'appareil en place sur son support)
- Câble USB
- Adaptateur secteur (disponible sur certains modèles d'appareil)

#### Acquisition des signaux satellites

Pour naviguer avec votre appareil, vous devez d'abord acquérir des signaux satellites.

- 1. Mettez votre appareil sous tension.
- Si nécessaire, placez votre appareil à l'extérieur, dans un endroit dégagé de tous bâtiments ou arbres élevés.

L'acquisition de signaux satellites peut prendre quelques minutes.

### Modes de transport

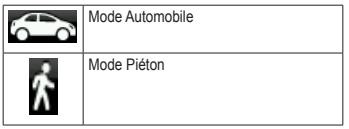

Différents modes de transport ou méthodes de navigation sont disponibles sur votre appareil. En fonction du mode de transport sélectionné, les itinéraires ne sont pas calculés de la même manière. Par exemple, en mode Piéton, lorsque les cartes cityXplorer<sup>m</sup> sont chargées dans l'appareil, les itinéraires sont calculés en prenant en compte les transports publics disponibles, tels que le bus ou le métro, et la possibilité de se déplacer à pied. Notez que les cartes cityXplorer ne sont pas comprises dans l'achat de votre appareil.

Pour acheter les cartes cityXplorer, rendezvous sur le site www.garmin.com.

#### Changement de mode de transport

- 1. Touchez l'icône de mode de transport.
- 2. Touchez un mode.
- 3. Touchez Enregistrer.

# Réglage de la luminosité de l'écran

- 1. Appuyez brièvement sur le bouton Marche/arrêt.
- Touchez, puis faites glisser la barre de défilement pour régler la luminosité de l'écran.

### Verrouillage de l'écran

- 1. Appuyez brièvement sur le bouton Marche/arrêt.
- 2. Touchez Verrouiller l'écran pour éviter de toucher l'écran par inadvertance.

#### Mise hors tension de l'appareil

- Touchez, puis relâchez rapidement le bouton Marche/Arrêt pour afficher des options supplémentaires.
- Touchez Arrêter pour mettre l'appareil hors tension. Vous pouvez également mettre l'appareil hors tension en appuyant sur le bouton Marche/Arrêt pendant deux secondes.

# Réinitialisation de votre appareil

Vous pouvez réinitialiser votre appareil s'il cesse de fonctionner.

Maintenez le bouton Marche/Arrêt enfoncé pendant 10 secondes.

## Réglage du volume

- 1. Depuis le menu principal, touchez Volume.
- 2. Réglez ensuite le volume à l'aide du curseur.

#### Coupure du son

Touchez Volume > M pour désactiver tous les sons.

### Navigation dans les différents écrans

- Touchez pour afficher davantage d'options.
- Touchez ↑ et ↓ pour afficher davantage d'options.
- Touchez **5**, puis maintenez le bouton enfoncé pour revenir au menu principal.

### Utilisation du clavier virtuel

**REMARQUE** : reportez-vous à « Personnalisation de l'appareil » pour modifier la configuration de clavier (page 53).

- Pour taper une lettre ou un chiffre, touchez un caractère sur le clavier.
- Touchez \_\_\_\_ pour ajouter un espace.
- Pour déplacer le curseur jusqu'à l'endroit souhaité, dans le champ de texte, touchez cet emplacement.
- Touchez o pour supprimer un caractère.
- Touchez , puis maintenez le bouton enfoncé pour effacer complètement l'entrée.
- Touchez e pour sélectionner le mode Langue du clavier.
- Touchez pour saisir des caractères spéciaux tels que des signes de ponctuation.

## A propos des points d'intérêt

Les cartes détaillées chargées dans votre appareil contiennent des millions de points d'intérêt, tels que des restaurants, hôtels et centres auto.

# Recherche d'un point d'intérêt par catégorie

- 1. Dans le menu principal, touchez Où aller ? > Points d'intérêt.
- 2. Touchez une catégorie.
- 3. Touchez une sous-catégorie, si nécessaire.

ASTUCE : pour affiner la recherche, touchez **Q**, saisissez le texte à rechercher, puis touchez **Terminé**.

La liste des lieux situés à proximité de votre position actuelle s'affiche.

4. Touchez un élément.

# Recherche d'un point d'intérêt par nom

La Recherche locale peut n'être disponible que dans certaines zones.

- Dans le menu principal, touchez Où aller ? > Points d'intérêt > Recherche locale.
- 2. Saisissez une partie ou l'intégralité du nom.
- 3. Touchez Terminé.
- 4. Sélectionnez une option :
  - Touchez un résultat de la recherche locale.
  - Touchez l'onglet Garmin pour rechercher les données cartographiques Garmin chargées sur votre appareil.
- 5. Touchez un élément.

#### Recherche de points d'intérêt en mode Piéton

En mode Piéton, dans certaines villes, les cartes cityXplorer vous permettent de vous déplacer en utilisant les transports publics.

Rendez-vous sur le site www.garmin.com pour acheter les cartes cityXplorer.

- 1. Sélectionnez le mode de transport Piéton (page 4).
- 2. Dans le menu principal, touchez Où aller ? > Points d'intérêt.
- 3. Touchez une catégorie.
- 4. Touchez une sous-catégorie, si nécessaire.
- 5. Touchez un élément.
- 6. Sélectionnez une option :
  - Touchez Voiture pour calculer l'itinéraire que vous emprunterez en voiture.
  - Touchez Marche pour calculer l'itinéraire que vous suivrez en marchant.

#### Mise en route

- Touchez Transports publics (si disponible) pour calculer un itinéraire conjuguant transports publics et marche à pied.
- 7. Touchez Aller !.

#### Ajout de points à l'itinéraire actif

- Lorsque vous suivez un itinéraire, touchez
  pour revenir au menu principal.
- 2. Touchez Où aller ?.
- 3. Touchez une catégorie.
- 4. Touchez une sous-catégorie, si nécessaire.
- 5. Touchez une destination.
- Touchez Aller !> Ajouter à l'itinéraire actuel pour ajouter la nouvelle destination à l'itinéraire actif comme point d'intérêt, également appelé étape.

# Modification de la destination de l'itinéraire actif

- Lorsque vous suivez un itinéraire, touchez
  pour revenir au menu principal.
- 2. Touchez Où aller ?.
- 3. Recherchez la position.
- Touchez Aller ! > Commencer nouvel itinéraire.

## Navigation à vol d'oiseau

Si vous vous déplacez sans suivre la route, utilisez le mode Vol d'oiseau.

- Depuis le menu principal, touchez Outils > Paramètres > Navigation > Automobile > nüRoute > Méthode de calcul.
- 2. Touchez Vol d'oiseau > Enregistrer.

### Suivi d'un détour

Lorsque vous suivez un itinéraire, vous pouvez utiliser des détours pour éviter les obstacles (travaux, par exemple).

- Lorsque vous suivez un itinéraire, touchez
  pour revenir au menu principal.
- 2. Touchez Détour (ou Recalculer en mode piéton).

Si l'itinéraire suivi est la seule option possible, l'appareil ne calcule pas de détour.

## Arrêt de l'itinéraire

- Lorsque vous suivez un itinéraire, touchez
  pour revenir au menu principal.
- 2. Touchez Arrêter.

## **Recherche de positions**

Le menu Où aller ? propose plusieurs catégories que vous pouvez utiliser pour rechercher des positions. Pour savoir comment effectuer une recherche simple, reportez-vous à la page 6.

### Recherche d'une adresse

**REMARQUE** : selon la version des données cartographiques chargées sur votre appareil, les noms de bouton peuvent varier et les étapes se dérouler dans un ordre différent de celui présenté ci-dessous.

- 1. Dans le menu principal, touchez Où aller ? > Adresse.
- 2. Modifiez l'état, le pays ou la province, si nécessaire.
- 3. Touchez Saisir la ville.
- 4. Saisissez le nom de la ville.
- 5. Touchez Terminé.

6. Le cas échéant, touchez la ville/le code postal.

**REMARQUE** : toutes les données cartographiques ne permettent pas la recherche des codes postaux.

- 7. Saisissez le numéro de l'adresse.
- 8. Touchez Terminé.
- 9. Saisissez le nom de la rue.
- 10. Touchez Terminé.
- 11. Touchez la rue, le cas échéant.
- 12. Touchez l'adresse, le cas échéant.

### Utilisation de la page Aller !

Lorsque vous sélectionnez la position vers laquelle vous souhaitez vous rendre, la page Aller ! s'ouvre.

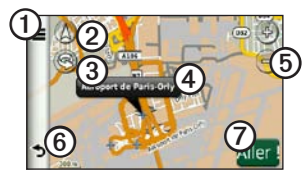

- Touchez O pour appeler la position sélectionnée lorsque votre appareil est connecté au téléphone ou pour enregistrer la position dans vos favoris.
- Touchez ② pour basculer entre l'affichage 2D et l'affichage 3D.
- Touchez (3) pour faire pivoter l'affichage.
- Touchez pour afficher plus d'informations sur la position.
- Touchez (5) pour effectuer un zoom avant ou arrière.

• Touchez (6) pour revenir à la page précédente.

Touchez, puis maintenez le bouton enfoncé pour revenir au menu principal.

 Touchez ⑦ pour créer un itinéraire changement de direction par changement de direction.

# Signalement d'un point d'intérêt incorrect

Lorsque les résultats de votre recherche contiennent un point d'intérêt obsolète ou incorrect, vous pouvez exclure cette position des futures recherches.

- 1. Depuis la page Aller !, touchez l'infobulle.
- 2. Touchez Signaler l'erreur > Oui.

La position est exclue des futures recherches.

# Modification du numéro de téléphone d'un point d'intérêt

Si les résultats de votre recherche présentent un numéro trop ancien ou incorrect pour un point d'intérêt, vous pouvez le modifier.

- 1. Depuis la page Aller !, touchez l'infobulle.
- Touchez > Modifier numéro de téléphone.
- 3. Saisissez le numéro de téléphone.
- 4. Touchez Terminé.

page Aller !.

Le numéro de téléphone se met à jour sur votre appareil.

#### Notation d'un point d'intérêt

Lorsque disponible, vous pouvez afficher et modifier la note d'un point d'intérêt.

 Depuis la page Aller !, touchez l'infobulle. Si disponibles, les notes (par étoile) des points d'intérêt s'affichent à gauche de la  Pour noter les points d'intérêt, touchez les étoiles.

Les notes des points d'intérêt se mettent alors à jour automatiquement sur votre appareil.

# Définition de la position d'origine

Vous pouvez définir comme position d'origine l'endroit où vous vous rendez le plus souvent.

- 1. Dans le menu principal, touchez Où aller ? > Retour maison.
- 2. Sélectionnez une option pour définir l'emplacement du domicile :
  - Touchez Saisir mon adresse pour y saisir l'adresse de votre domicile.
  - Toucher Utiliser ma position actuelle pour définir votre position actuelle comme étant votre domicile.

• Touchez **Destinations récentes** pour définir une position récente comme étant votre domicile.

#### Retour au domicile

Pour naviguer jusqu'à votre domicile, vous devez définir une position d'origine.

Dans le menu principal, touchez **Où aller ?** > **Retour maison**.

# Réinitialisation de votre position d'origine

- Dans le menu principal, touchez
  Où aller ? > => Définir la position d'origine.
- 2. Touchez une option pour changer votre adresse.

# Modification de votre position d'origine

- 1. Dans le menu principal, touchez Où aller ? > Favoris > Domicile.
- 2. Touchez Modifier.
- 3. Saisissez vos modifications.
- 4. Touchez Terminé.

# Recherche d'une position dans une autre zone

- 2. Touchez une zone de recherche :
  - Touchez Ma position actuelle pour rechercher des endroits près de votre position actuelle.
  - Touchez Une autre ville pour rechercher des endroits près de la ville que vous avez saisie.
  - Touchez Une destination récente pour rechercher un endroit se trouvant à proximité d'une position récente.
  - Touchez Une destination favorite pour rechercher un endroit se trouvant à proximité d'une destination favorite.
  - Touchez Mon itinéraire actuel pour rechercher des endroits situés sur votre itinéraire actuel.

#### Recherche de positions

 Touchez Ma destination pour rechercher des endroits situés à proximité de la destination de votre itinéraire actuel.

# Affichage de la liste des destinations récentes

Votre appareil stocke les 50 dernières destinations.

Dans le menu principal, touchez **Où aller ?** > **Destinations récentes**.

#### Suppression de la liste des destinations récentes

Dans le menu principal, touchez **Où aller ? > Destinations récentes > =** > **Oui**.

#### Recherche d'une destination à l'aide des listes de répertoire

Les listes de répertoire peuvent n'être disponibles que dans certaines zones.

- 1. Dans le menu principal, touchez Où aller ? > Pages blanches.
- 2. Sélectionnez une option :
  - Touchez Par nom pour rechercher une destination dans une liste à partir du nom et du prénom d'une personne.
  - Touchez Par numéro de téléphone pour rechercher une adresse dans une liste à partir d'un numéro de téléphone.
- 3. Saisissez un nom ou un numéro de téléphone.
- 4. Touchez Terminé.
- 5. Si nécessaire, touchez, dans les résultats de recherche, la liste de votre choix.

# Recherche des prix des carburants

Les prix des carburants peuvent n'être disponibles que dans certaines zones.

- 1. Dans le menu principal, touchez Où aller ? > Prix des carburants.
- 2. Touchez **=** > **Type de carburant**.
- 3. Touchez un type de carburant.
- 4. Touchez Enregistrer.

La liste des prix des carburants proposés dans les stations-service les plus proches s'affiche.

5. Touchez une station-service.

# Vérification des horaires des films

Les horaires de film peuvent n'être disponibles que dans certaines zones.

- 1. Dans le menu principal, touchez Où aller ? > Horaires film.
- 2. Touchez **Sélectionner le jour**.
- 3. Touchez un jour à venir.
- 4. Touchez Rechercher par titre de film ou Rechercher par cinéma.

5. Touchez un titre de film ou un cinéma.

# Recherche d'événements locaux

Les événements locaux peuvent n'être disponibles que dans certaines zones.

- 1. Dans le menu principal, touchez Où aller ? > Evénements locaux.
- Touchez Sélectionner le jour.
- 3. Touchez une catégorie.
- 4. Touchez un événement.

#### Recherche d'un parking

- Dans le menu principal, touchez Où aller ? > Parking > Rechercher parking.
- Touchez une position correspondant à un parking.

#### Recherche de votre dernière place de stationnement

L'appareil enregistre la place de stationnement lorsque vous le retirez de son socle et qu'il fonctionne à l'aide d'une alimentation externe.

Dans le menu principal, touchez **Où aller ?** > **Parking** > **Dernière place**.

### **Recherche d'une intersection**

- 1. Dans le menu principal, touchez Où aller ? > Intersection.
- 2. Sélectionnez une option :
  - Touchez Etat/Pays pour sélectionner un autre pays, état ou province.
  - Touchez Saisir la ville pour y saisir le nom d'une ville.
  - Touchez Tout rechercher pour rechercher toutes les villes du pays, de l'état ou de la province sélectionnée.

- 3. Entrez le nom de la première rue.
- 4. Entrez le nom de la deuxième rue.
- 5. Si nécessaire, touchez une intersection dans la liste.

### A propos des favoris

Vous pouvez enregistrer des lieux dans Favoris afin de les retrouver rapidement et créer des itinéraires vous permettant de vous y rendre. Votre position d'origine est également mémorisée dans Favoris.

## Enregistrement de votre position actuelle dans les favoris

- 1. Sur la page Carte, touchez l'icône du véhicule.
- 2. Touchez Enregistrer.
- 3. Entrez un nom.
- 4. Touchez Terminé.

La position est enregistrée dans Favoris.

# Enregistrement de positions dans les favoris

- 1. Recherchez la position (page 6).
- Depuis la page Aller !, touchez > Enregistrer > OK.

#### Recherche de favoris

- 1. Dans le menu principal, touchez **Où aller ?**.
- 2. Touchez une catégorie, si nécessaire.
- 3. Touchez une position enregistrée.

#### Modification des favoris

- 1. Dans le menu principal, touchez **Où aller ?** > **Favoris**.
- 2. Touchez une catégorie.
- 3. Touchez un favori.
- 4. Touchez l'infobulle.
- 5. Touchez **Solution** > Modifier.
- 6. Sélectionnez une option.
- 7. Modifiez les informations.
- 8. Touchez Terminé.

## Planification d'un trajet

Le planificateur de trajets vous permet de créer, puis d'enregistrer un itinéraire contenant plusieurs destinations.

- Dans le menu principal, touchez Où aller ? > Planificateur de trajets.
- 2. Touchez +.
- 3. Touchez Sélectionner la position de départ.
- Trouvez une position comme point de départ.
- 5. Touchez Sélectionner.
- Touchez + pour ajouter d'autres positions à votre carte.
- 7. Touchez Suivant.
- 8. Saisissez un nom pour votre trajet.
- 9. Touchez Terminé.

#### Planification d'un trajet

Le planificateur de trajets vous permet de définir une heure de départ et la durée de votre trajet.

- Dans le menu principal, touchez Où aller ? > Planificateur de trajets.
- 2. Touchez un trajet.
- 3. Touchez une position.
- Touchez Heure de départ (ou Heure d'arrivée si la position n'est pas le premier arrêt du trajet).
- 5. Touchez une date et une heure.
- 6. Touchez Enregistrer.
- 7. Touchez Durée.
- Sélectionnez le temps que vous passerez à cette position.
- 9. Touchez Enregistrer.
- Répétez les étapes 2 à 7 pour chaque position, si plusieurs positions ont été sélectionnées.

#### Suivi d'un trajet enregistré

- Dans le menu principal, touchez Où aller ? > Planificateur de trajets.
- 2. Touchez un trajet.
- 3. Touchez Aller !.

#### Modification d'un trajet enregistré

- Dans le menu principal, touchez Où aller ? > Planificateur de trajets.
- 2. Touchez un trajet.
- Touchez .
- 4. Sélectionnez une option :
  - Touchez Modifier les destinations pour ajouter ou supprimer des positions.
  - Touchez Optimiser l'ordre pour organiser les positions de votre trajet de la manière la plus efficace possible.
  - Touchez Supprimer trajet pour supprimer intégralement le trajet.
  - Touchez **Renommer le trajet** pour modifier le nom du trajet.

# Utilisation des boutons des cartes

- 1. Dans le menu principal, touchez Où aller ? > Parcourir carte.
- 2. Touchez un point quelconque de la carte.
  - Touchez 🕹 et 😑 pour effectuer un zoom avant ou arrière.
  - Touchez (2) pour basculer entre l'affichage 2D et l'affichage 3D.
  - Touchez S pour faire pivoter l'affichage.

# Comment naviguer sur la carte en touchant l'écran

Dans le menu principal, touchez **Où aller ?** > **Parcourir carte**.

• Touchez une zone sur la carte pour sélectionner une position.

Une infobulle apparaît en regard de la position sélectionnée.

• Touchez, puis faites glisser la carte pour afficher une autre zone de la carte.

• Touchez la carte deux fois de suite pour effectuer un zoom avant sur la position de votre choix et centrer la carte autour de celle-ci.

# Recherche d'une position à l'aide de la carte

- 1. Dans le menu principal, touchez Où aller ? > Parcourir carte.
- Touchez une position. Une infobulle apparaît en regard de la position sélectionnée.
- 3. Touchez l'infobulle.
- 4. Touchez Aller !.

# Envoi de positions trouvées à l'appareil

Vous pouvez envoyer des positions vers votre appareil depuis différentes sources en ligne, telles que le site : http://connect.garmin.com.

- Sur l'un des sites Web pris en charge, lancez une recherche afin de trouver les positions de votre choix.
- Suivez ensuite les instructions du site pour envoyer ces positions ainsi trouvées vers votre compte myGarmin<sup>™</sup>.

#### Recherche de positions

 Connectez votre appareil à votre ordinateur à l'aide d'un câble USB (page 42) pour transférer manuellement les positions sur votre appareil.

Les positions envoyées à votre compte myGarmin sont automatiquement transférées vers vos favoris (page 16) enregistrés sur votre appareil à l'aide des services nüLink!.

# Simulation d'un itinéraire vers une position

- 1. Depuis le menu principal, touchez Outils > Paramètres > Système > Simulateur GPS > Activé > Enregistrer.
- 2. Dans le menu principal, touchez Où aller ? > Parcourir carte.
- 3. Touchez une zone sur la carte.
- 4. Touchez Aller !.

## Saisie de coordonnées

Si vous connaissez les coordonnées géographiques de votre destination, vous pouvez utiliser l'appareil pour y accéder à l'aide des coordonnées de latitude et de longitude. Cette possibilité peut se révéler tout particulièrement intéressante en cas de chasse au trésor.

- 1. Dans le menu principal, touchez Où aller ? > Coordonnées.
- Touchez Format pour sélectionner le format de coordonnées adapté au type de carte que vous utilisez.
- 3. Touchez les coordonnées à ajuster.
- 4. Saisissez les coordonnées.
- 5. Touchez Terminé.
- 6. Touchez Suivant.

Les coordonnées définies s'affichent sur une carte.

7. Touchez **> Définir la position**.

## A propos des pages cartographiques

#### Affichage de la carte pendant la navigation

#### REMARQUE

Garmin ne saurait en aucun cas être tenue responsable des dommages spéciaux, indirects, accessoires ou consécutifs, y compris sans limitation des amendes ou citations en justice, qu'ils résultent de l'utilisation normale ou abusive de l'appareil, de l'impossibilité d'utiliser l'appareil ou d'un défaut de l'appareil. Certains Etats interdisant l'exclusion ou la restriction des dommages particuliers ou accessoires, les restrictions susmentionnées peuvent ne pas vous concerner.

La ligne magenta marque votre itinéraire. Votre destination est signalée par un drapeau à damiers. Tout au long de votre trajet, votre appareil vous guide jusqu'à votre destination à l'aide d'instructions vocales, de flèches sur la carte et d'indications apparaissant en haut de la carte. Si vous déviez de l'itinéraire initial, votre appareil recalcule l'itinéraire et fournit de nouvelles indications.

Une icône de limite de vitesse peut s'afficher lorsque vous vous déplacez sur de grands axes routiers.

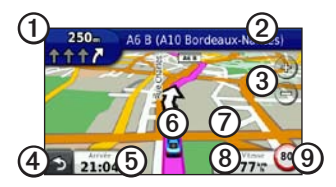

- Touchez ① pour afficher la page du prochain changement de direction ou la page d'affichage réaliste des intersections.
- Touchez ② pour afficher la liste des changements de direction.
- Touchez ③ pour effectuer un zoom avant ou arrière.
- Touchez ④ pour revenir au menu principal.

- Touchez (5) pour modifier le champ de données.
- Touchez <sup>(6)</sup> pour afficher des informations sur votre position actuelle.
- Touchez ②, puis faites glisser la carte pour en visualiser les différentes parties.
- Touchez (3) pour afficher des informations sur le trajet.
- Touchez (9) pour signaler une alerte radar.

# Affichage des informations sur le trajet

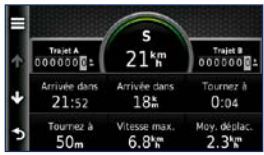

La page d'informations sur le trajet indique votre vitesse actuelle et vous fournit des données statistiques concernant votre voyage.

ASTUCE : si vous vous arrêtez fréquemment, ne mettez pas l'appareil hors tension, de sorte qu'il puisse évaluer avec précision la durée effective de votre voyage.

Depuis la carte, touchez Vitesse.

# Réinitialisation des informations sur le trajet

- Depuis la carte, touchez Vitesse > .
- 2. Sélectionnez une option :
  - Touchez Réinitialiser données de trajet pour réinitialiser les informations sur le trajet.
  - Touchez Réinitialiser la vitesse maximale pour réinitialiser la vitesse maximale.
  - Touchez **Réinitialiser trajet B** pour réinitialiser l'odomètre.

# Affichage de la liste des changements de direction

Lorsque vous suivez un itinéraire, vous pouvez visualiser tous les changements de direction sur cet itinéraire, ainsi que la distance à parcourir entre deux changements de direction.

1. Lorsque vous suivez un itinéraire, touchez la barre de texte située en haut de la carte.

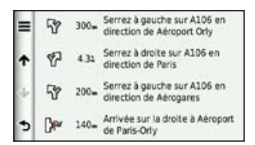

- 2. Sélectionnez une option :
  - Touchez l'un des changements de direction de la liste pour afficher les informations relatives au prochain changement de direction.
  - Touchez => Afficher carte pour afficher l'itinéraire complet sur la carte.

# Affichage de la page du prochain changement de direction

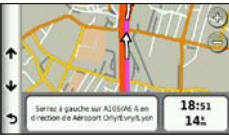

Cette option indique le prochain changement de direction sur la carte ainsi que la distance à parcourir et le temps nécessaire avant d'y parvenir. Lorsque vous suivez un itinéraire, touchez l'indicateur de changement de direction situé en haut, à gauche pour afficher le prochain changement de direction.

### Affichage de la page Affichage réaliste des intersections

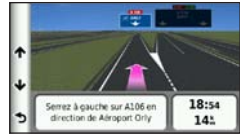

Sur certains modèles d'appareil, cette page affiche dans certains cas les prochaines intersections et indique la voie sur laquelle vous devez vous positionner.

> Lorsque vous suivez un itinéraire, touchez l'indicateur de changement de direction en haut, à gauche pour activer l'affichage réaliste des intersections.

# Utilisation de la carte de navigation piéton

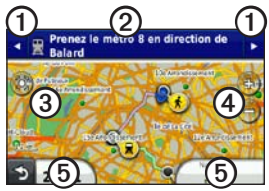

En mode Piéton, votre itinéraire est affiché sur une carte en 2 dimensions.

- Touchez ① pour afficher la prochaine étape de l'itinéraire.
- Touchez ② pour afficher toutes les étapes de l'itinéraire.
- Touchez ③ pour recentrer la carte sur votre position actuelle.
- Touchez pour effectuer un zoom avant ou arrière.
- Touchez pour modifier le champ de données.

#### Options de transports publics

Si les cartes cityXplorer<sup>TM</sup> sont installées sur votre appareil, celui-ci calcule un itinéraire conjuguant options de transports publics, tels que bus ou métro, et marche à pied.

Rendez-vous sur le site www.garmin.com pour acheter les cartes cityXplorer.

Les icônes (**6**), (**2**), (**8**), (**6**), (**6**), (**6**), (**6**), (**6**), (**7**), (**7**)

Les points noirs sur la carte indiquent les arrêts de transport public figurant sur votre itinéraire.

## A propos du trafic

#### REMARQUE

L'icône de limite de vitesse est affichée à titre d'information uniquement et ne saurait soustraire le conducteur à son obligation de se conformer à tous les panneaux de limitation de vitesse et de respecter à tout moment les consignes de sécurité routière. Garmin ne saurait être tenue responsable des amendes ou citations en justice dont vous pourriez faire l'objet suite à toute infraction de votre part au code de la route.

Les informations sur le trafic peuvent n'être disponibles que dans certaines zones.

## A propos de l'icône de trafic

Lorsque vous recevez des informations sur la circulation, une icône de trafic 🕥 apparaît sur la carte. L'icône de trafic change de couleur selon le degré de gravité des problèmes de circulation rencontrés sur votre itinéraire ou sur la route sur laquelle vous conduisez.

| Couleur | Description               | Signification                                                |
|---------|---------------------------|--------------------------------------------------------------|
| Vert    | Faible<br>encombrement    | Le trafic reste<br>fluide.                                   |
| Jaune   | Encombrement moyen        | Le trafic est<br>légèrement<br>perturbé.                     |
| Rouge   | Encombrement<br>important | Le trafic est<br>fortement<br>perturbé, voire<br>interrompu. |
| Gris    | Aucune donnée             | Les données de<br>trafic n'ont pas été<br>mises à jour.      |

### Trafic sur votre itinéraire

Lors du calcul de l'itinéraire, l'appareil examine les conditions de circulation actuelles et optimise automatiquement l'itinéraire pour qu'il soit le plus rapide possible. En cas de problème de circulation important pendant que vous suivez un itinéraire, l'appareil recalcule automatiquement l'itinéraire.

L'encombrement ne sera pas nécessairement contourné si aucun autre itinéraire ne peut être proposé.

# Contournement manuel du trafic sur votre itinéraire

- Lorsque vous suivez un itinéraire, touchez .
- 2. Touchez Trafic sur l'itinéraire.
- Touchez les flèches pour afficher d'autres problèmes de circulation sur votre itinéraire, le cas échéant.
- Touchez >Eviter.

## Affichage de la carte de trafic

La carte de trafic indique l'état de la circulation et les problèmes de circulation rencontrés sur les routes avoisinantes au moyen de codes couleur.

- Sur la carte, touchez
- Touchez Carte de trafic pour visualiser les problèmes de circulation sur une carte.

# Recherche des problèmes de circulation

- Sur la carte, touchez 🗐.
- 2. Touchez **Recherche de trafic** pour afficher une liste des problèmes de circulation.
- Touchez un élément de la liste pour afficher les ralentissements correspondants.
- S'il y a plusieurs problèmes de circulation, touchez les flèches pour passer aux autres ralentissements.

# Désactivation du service d'info-trafic

- Depuis le menu principal, touchez Outils > Paramètres > Système > Rapport de position > Désactivé.
- 2. Touchez Enregistrer.

### A propos des offres

Lorsque le service d'info-trafic est activé, vous recevez, en même temps que des informations sur le trafic, des offres et des coupons relatifs à votre position actuelle. Le service d'info-trafic financé par la publicité n'est disponible qu'en Amérique du Nord.

Le récepteur d'info-trafic doit être connecté à une alimentation externe et vous devez vous trouver dans la zone de couverture pour recevoir un service d'info-trafic financé par la publicité.

#### Affichage des offres

### 

Ne tentez pas de noter les codes coupon pendant que vous conduisez.

- Touchez une offre affichée à l'écran pour rechercher la position la plus proche correspondant à cette offre.
- Si l'offre comporte une icône, touchez cette icône sur la page Aller ! pour recevoir le code correspondant à ce coupon.
- 3. Prenez note du code et présentez-le lorsque vous arrivez à la position en question.

# Affichage de la liste des offres reçues

Touchez **Outils** > **Offres** pour afficher la liste des offres reçues.

#### Désactivation des offres

Vous devez désactiver le trafic pour désactiver les offres.

- Depuis le menu principal, touchez Outils > Paramètres > Système > Rapport de position > Désactivé.
- 2. Touchez Enregistrer.

## A propos des services Garmin nüLink!

Les services nüLink! peuvent n'être disponibles que dans certaines zones ou pays.

Un abonnement nüLink! de base est fourni avec votre appareil. Il est activé dès la première utilisation de l'appareil. Les services nüLink! vous permettent de recevoir les informations les plus récentes sur les prix des carburants, les horaires de vol et bien plus encore.

Pour utiliser ces fonctions, vous devez être abonné à nüLink! et votre appareil doit recevoir un signal de ce service.

Pour plus d'informations, visitez le site www.garmin.com/nulink.

# Achat de services nüLink! supplémentaires

Vous pouvez acheter des services nüLink! premium tels que les alertes radars et le radar météorologique en temps réel.

- Depuis le menu principal, touchez Outils > nüLink!<sup>™</sup> Store.
- 2. Touchez une option pour voir plus de détails.
- 3. Touchez **Mettre à jour** pour acheter du contenu premium.

#### Vérification de l'état de votre compte nüLink! Store

Vous pouvez vérifier l'état de votre abonnement aux services nüLink!, notamment l'état de la facturation de votre abonnement de base et votre contenu premium.

 Depuis le menu principal, touchez Outils > nüLink!<sup>™</sup> Store > ≡ > Etat du compte.  Cliquez sur un élément de la liste pour afficher les informations correspondantes.

# Renouvellement des services nüLink!

A expiration de votre abonnement, vous pouvez le renouveler pour continuer à recevoir les services nüLink!.

- Depuis le menu principal, touchez Outils > nüLink!<sup>™</sup> Store > ≡ > Etat du compte.
- 2. Touchez un élément de la liste.
- 3. Touchez Renouveler.
- 4. Touchez une option d'achat.
- 5. Touchez Acheter.
- 6. Saisissez votre mot de passe myGarmin.

# Affichage des messages myGarmin

Les services nüLink! vous permettent de recevoir des messages de myGarmin.

Si vous avez des messages non lus, le nombre de messages non lus s'affiche dans un ovale bleu sur l'icône myGarmin.

myGarmin peut n'être disponible que dans certaines zones ou pays.

- 1. Depuis le menu principal, touchez Outils > myGarmin.
- 2. Touchez un message.

### A propos des alertes radars

La position de centaines de radars, dont l'emplacement est connu et disponible, est enregistrée dans l'appareil. Votre appareil vous prévient lorsque vous vous approchez d'un radar et peut vous avertir si vous roulez trop vite.

Vous pouvez à tout moment acheter des cartes d'autres régions ou prolonger les abonnements existants. Chaque région acquise a une date d'expiration.

#### Disponibilité des alertes radars

Les informations sur les radars peuvent n'être disponibles que dans certaines zones ou pays. Consultez le site Web http://my.garmin.com pour savoir dans quels pays ou régions de telles informations sont disponibles. Les informations sur les alertes radars ne sont pas disponibles en Suisse. Les informations sur les alertes radars sont désactivées par défaut en Allemagne et en Autriche.

L'utilisation d'une base de données d'alertes radars peut être considérée comme un délit dans certains pays européens. Avant d'utiliser ou d'activer la base de données d'alertes radars, renseignez-vous sur la législation et les poursuites encourues pour l'utilisation d'une telle base de données dans les pays où vous envisagez de l'utiliser.

Garmin International et ses filiales ne peuvent en aucun cas être tenus responsables de l'utilisation de la base de données d'alertes radars. Garmin International et ses filiales ne garantissent en aucune façon l'exactitude ou l'exhaustivité de la base de données d'alertes radars.

#### Signalement de radars

Vous pouvez signaler les radars (y compris les radars de feu rouge et les radars mobiles) à mesure que vous les rencontrez.

Sur la carte, touchez 🔁 > Signaler une alerte radar.

**REMARQUE** : si **(e)** ne s'affiche pas, vous pouvez utiliser l'icône de limite de vitesse.

L'emplacement du radar est partagé avec les autres utilisateurs.

#### Désactivation des alertes radars

- Depuis le menu principal, touchez Outils > Paramètres > Navigation > Automobile > Alertes.
- 2. Décochez la case Alertes radars Garmin.
- 3. Touchez Enregistrer.
# A propos des fonctions mains libres

Pour utiliser les fonctions mains libres, vous devez coupler votre téléphone à l'appareil. Pour plus d'informations, consultez la page www.garmin.com/bluetooth.

### Couplage à l'aide des paramètres de votre téléphone

Pour pouvoir être couplés et connectés, votre téléphone et l'appareil doivent être allumés et se trouver à moins de 10 mètres (33 pieds) l'un de l'autre.

- 1. Activez le composant Bluetooth de votre téléphone.
- Sur l'appareil, touchez Outils > Paramètres > Bluetooth > Bluetooth.
- 3. Touchez Activé > Enregistrer.
- 4. Touchez Ajouter téléphone > OK.
- 5. Sélectionnez votre téléphone.

- 6. Touchez OK.
- 7. Saisissez le code PIN Bluetooth de l'appareil (1234) sur votre téléphone.

# Couplage à l'aide des paramètres de l'appareil

- Depuis le menu principal, touchez Outils > Paramètres > Bluetooth > Téléphone > ➡.
- 2. Activez le composant Bluetooth de votre téléphone.
- Activez le mode Visible/Découvrable sur votre téléphone.

**REMARQUE** : cette commande peut se trouver dans le menu Paramètres, Bluetooth, Connexions ou Mains libres de votre téléphone.

- 4. Touchez OK sur votre appareil.
- 5. Sélectionnez votre téléphone dans la liste des appareils.
- 6. Touchez OK sur votre appareil.
- Saisissez le code PIN Bluetooth de l'appareil (1234) sur votre téléphone.

### A propos des appareils couplés

- Une fois ce couplage initial effectué, les deux appareils peuvent se connecter automatiquement chaque fois que vous les mettez sous tension.
- Vous devrez éventuellement configurer votre téléphone portable pour qu'il se connecte automatiquement à l'appareil à sa mise sous tension.
- Une fois votre téléphone connecté à l'appareil, vous pouvez passer des appels téléphoniques à l'aide de ce dernier.
- Lorsque vous allumez l'appareil, il tente de se connecter au dernier téléphone auquel il était connecté.

### Appel d'un numéro

Pour pouvoir appeler un numéro à l'aide de votre appareil, vous devez coupler votre téléphone et l'appareil.

- 1. Depuis le menu principal, sélectionnez Téléphone > Appeler.
- 2. Saisissez le numéro.
- 3. Touchez Appeler.

## Réception d'un appel

Lorsque vous recevez un appel, la fenêtre Appel entrant s'ouvre.

- Touchez Répondre pour prendre l'appel.
- Touchez Ignorer pour ignorer l'appel.

# Utilisation de l'appareil pendant un appel

Au cours d'un appel, 2 s'affiche sur la carte et **Téléphone** s'affiche sur le menu principal. Selon l'écran qui s'affiche sur votre appareil, l'icône Appel en cours peut varier.

- Sur la page Carte, touchez 2.
- 2. Sélectionnez une option :
  - Touchez Utiliser le combiné pour éteindre l'appareil tout en continuant votre appel.
  - Touchez Pavé numérique pour afficher un clavier vous permettant d'utiliser les systèmes automatisés tels que la messagerie vocale.
  - Touchez Silencieux pour désactiver le micro.
  - Touchez Fin d'appel pour terminer l'appel.

# Utilisation de la mise en attente des appels

Si vous êtes en communication et que vous recevez un second appel, l'écran Appel entrant s'affiche.

- Touchez 🥑.
- 2. Touchez Passer à.
- 3. A la fin de l'appel, touchez **Fin d'appel** pour raccrocher.

Cette opération ne met pas fin à l'appel en attente.

### Accès au menu Téléphone

Depuis le menu principal, touchez **Téléphone**.

**REMARQUE** : seuls certains téléphones prennent en charge l'ensemble des fonctions du menu Téléphone de l'appareil.

# A propos de votre répertoire téléphonique

Chaque fois que votre téléphone se connecte à l'appareil, le répertoire du premier est automatiquement chargé dans le second. Il peut s'écouler quelques minutes avant que le répertoire ne soit effectivement disponible. La fonction de transfert du répertoire n'est pas disponible sur tous les téléphones.

### Utilisation du répertoire

- Depuis le menu principal, touchez Téléphone > Répertoire téléphonique.
- 2. Touchez l'entrée du répertoire (contact) à appeler.

### Appel d'un point d'intérêt

- Depuis le menu principal, touchez Téléphone > Points d'intérêt.
- 2. Recherchez le point d'intérêt à appeler.
- 3. Touchez Appeler ou touchez le numéro de téléphone.

### Composition d'un numéro

- Depuis le menu principal, sélectionnez Téléphone > Appeler.
- 2. Saisissez le numéro.
- 3. Touchez Appeler.

### Affichage de l'historique des appels

Chaque fois que votre téléphone se connecte à l'appareil, l'historique des appels du premier est automatiquement transféré au second. Il peut s'écouler quelques minutes avant que toutes les données ne soient transférées vers l'appareil.

- 1. Depuis le menu principal, touchez Téléphone > Historique des appels.
- 2. Touchez une catégorie.

Les appels sont classés par ordre chronologique. Les derniers appels reçus se trouvent en haut de la liste.

- 3. Touchez une entrée.
- 4. Touchez Appeler.

#### Saisie de votre numéro de téléphone

Vous pouvez définir le numéro de téléphone que l'appareil doit appeler lorsque vous touchez **Appel maison**.

- 1. Depuis le menu principal, touchez Téléphone > Appel maison.
- 2. Touchez Saisir le numéro de téléphone.
- 3. Saisissez le numéro de téléphone.
- 4. Touchez Terminé > Oui.

L'appareil compose le numéro de téléphone de votre domicile.

#### Appel au domicile

Depuis le menu principal, touchez **Téléphone** > **Appel maison**.

# Appels à l'aide de la numérotation vocale

Pour pouvoir passer des appels en prononçant le nom du contact, vous devrez vraisemblablement entraîner votre téléphone à reconnaître les commandes de numérotation vocales enregistrées à l'aide de votre voix. Pour plus d'informations, reportez-vous à la documentation de votre téléphone.

- 1. Depuis le menu principal, touchez Téléphone > Numérotation vocale.
- Prononcez le nom de la personne à appeler.

# Vérification du niveau de batterie du téléphone et de la force du signal

Depuis le menu principal, touchez Outils > Etat du téléphone.

# A propos de Ciao!™

Ciao! envoie régulièrement votre position à vos réseaux de partenaires et télécharge les positions les plus récentes de vos amis. Elle envoie votre position uniquement quand vous l'autorisez, à moins que vous n'activiez la mise à jour automatique. Pour plus d'informations, visitez le site www.garmin.com/nulink.

Ciao! peut n'être disponible que dans certaines zones ou pays.

## Utilisation des réseaux Ciao!

## 

Restez prudent lorsque vous partagez vos informations de position avec d'autres personnes.

Ciao! peut prendre en charge plusieurs réseaux sociaux basés sur la position.

Lorsque vous activez Ciao!, le ou les réseaux auxquels vous êtes inscrit apparaissent dans les conditions de service.

# Activation de Ciao!

Pour pouvoir vous connecter à Ciao!, vous devez au préalable enregistrer votre appareil (page 68).

- 1. Depuis le menu principal, touchez Outils > Ciao! > J'accepte.
- Sur votre ordinateur, rendez-vous à l'URL indiquée sur l'écran de votre appareil, puis lisez les conditions de service.
- 3. Touchez **Continuer** pour accepter les conditions de service.

### A propos de la liste d'amis de Ciao!

Lorsque vous démarrez Ciao!, votre liste d'amis apparaît.

Si vous recevez des mises à jour d'un ami, son orientation par rapport à votre propre position et la distance qui vous sépare s'affichent à droite de l'écran.

Le statut d'un ami s'affiche en dessous de son nom. Si vous recevez des mises à jour d'un ami, son message de statut personnalisé s'affiche. Le statut de vos amis peut également s'afficher lorsque vous ne recevez de leur part aucune mise à jour.

- Invité : vous avez invité cet ami, mais il n'a pas encore accepté votre invitation.
- En attente : cet ami vous a invité mais vous n'avez pas encore accepté son invitation.
- Masqué : cet ami a temporairement désactivé les mises à jour.

### Mise à jour de votre message de statut Ciao!

- 1. Depuis le menu principal, touchez Outils > Ciao! > 🛋 > Mettre à jour.
- 2. Saisissez un message de statut comportant au maximum 255 caractères.
- 3. Touchez Terminé.

### Mise à jour de votre message de statut Ciao! sur les sites de réseaux sociaux

**REMARQUE** : vous devez installer et configurer vos sites de réseaux sociaux sur myGarmin avant de pouvoir y publier votre statut à l'aide de Ciao!.

- Depuis le menu principal, touchez
  Outils > Ciao! > ▲ > > Paramètres
  de publication.
- Touchez les sites de réseaux sociaux sur lesquels vous souhaitez publier votre statut.
- 3. Touchez Terminé.

### Modification de votre visibilité Ciao!

Vous pouvez choisir d'envoyer ou non des mises à jour de votre position à vos amis Ciao! en modifiant votre visibilité.

Depuis le menu principal, touchez
 Outils > Ciao! > > > > Masquer > Oui.

L'endroit où vous vous trouvez et vos informations de statut ne sont à présent plus visibles par vos amis.

 Touchez > Afficher > Oui pour que vos informations soient de nouveau visibles.

# Acceptation ou refus d'une invitation Ciao!

- 1. Depuis le menu principal, touchez Outils > Ciao!.
- 2. Touchez le nom de l'ami qui vous a envoyé l'invitation.
- 3. Touchez Accepter ou Refuser.

### Invitation d'un ami par numéro de téléphone

- Depuis le menu principal, touchez Outils > → > Inviter par numéro de téléphone.
- 2. Saisissez le nom du pays dans lequel se trouve votre ami.
- 3. Touchez un pays.
- 4. Touchez Enregistrer.
- 5. Saisissez le numéro de téléphone au format du pays sélectionné.

Par exemple, pour les Etats-Unis, saisissez un numéro de téléphone à dix chiffres, indicatif régional compris.

- 6. Touchez Terminé.
- 7. Touchez Envoyer une invitation.

L'ami que vous avez invité apparaît à présent dans votre liste d'amis. Il doit d'abord accepter votre invitation pour que vous puissiez afficher sa position.

## Invitation d'un ami par adresse électronique

- Depuis le menu principal, touchez Outils > Ciao! > ↓ > Inviter par adresse électronique.
- 2. Saisissez l'adresse électronique avec laquelle votre ami s'est inscrit à Ciao!.
- 3. Touchez Terminé.

L'ami que vous avez invité apparaît à présent dans votre liste d'amis. Il doit d'abord accepter votre invitation pour que vous puissiez afficher sa position.

### Affichage des détails Ciao! d'un ami

- 1. Depuis le menu principal, touchez Outils > Ciao!. La liste d'amis s'affiche.
- 2. Touchez un ami dans la liste.

# Affichage de la position d'un ami

- 1. Depuis le menu principal, touchez Outils > Ciao!.
- 2. Touchez le nom d'un ami dans la liste.
- 3. Sélectionnez une option :
  - Touchez => Afficher carte pour voir la position de votre ami sur la carte.
  - Touchez => Enregistrer pour enregistrer la position de votre ami comme favori.
  - Touchez Aller ! pour que l'appareil calcule un itinéraire vous permettant de vous rendre jusqu'à la position de cet ami.
  - Touchez Appeler pour appeler cet ami à l'aide d'un téléphone portable connecté (page 31).
  - Si le simulateur GPS est activé, touchez Définir la position pour définir la position de votre ami comme votre position actuelle.

## Suppression d'un ami

Pour cesser de partager vos informations de position avec un ami, vous pouvez le supprimer de Ciao!.

- 1. Depuis le menu principal, touchez Outils > Ciao!.
- 2. Touchez le nom de l'ami à supprimer dans la liste.
- 3. Touchez **Supprimer**.
- 4. Touchez Oui.

# Désactivation de Ciao!

Vous pouvez désactiver le service Ciao! de votre appareil lorsque vous ne souhaitez plus l'utiliser.

### AVIS

lorsque vous désactivez Ciao!, vous cessez d'être enregistré sur Ciao! ainsi que sur les réseaux partenaires. En outre, tous vos amis Ciao! et toutes vos données Ciao! sont supprimés de l'appareil.

- 1. Depuis le menu principal, touchez Outils > Ciao! > 🛋.
- 2. Touchez => Désactiver Ciao! > Oui.

# Gestion des données

Vous pouvez stocker des fichiers, notamment des fichiers images JPEG, sur votre appareil. L'appareil est muni d'un lecteur de carte mémoire permettant de stocker davantage de données.

**REMARQUE** : l'appareil n'est pas compatible avec Windows<sup>®</sup> 95, 98, Me, Windows NT<sup>®</sup>, Mac<sup>®</sup> OS 10.3 et versions antérieures.

## Types de fichiers compatibles

L'appareil prend en charge de nombreux types de fichiers :

- · les fichiers images .jpg.
- les cartes et fichiers waypoints .gpx de MapSource<sup>®</sup> (page 66).
- les fichiers de points d'intérêt personnalisés .gpi du logiciel Garmin POI Loader (page 66).

## A propos des cartes mémoire

Vous pouvez acheter des cartes mémoire auprès d'un vendeur d'articles électroniques ou des cartes de données cartographiques détaillées préchargées MapSource auprès de votre revendeur Garmin. En plus du stockage de cartes et de données, les cartes mémoire peuvent être utilisées pour stocker des fichiers tels que des cartes, des images, des chasses au trésor, des itinéraires, des waypoints et des points d'intérêt personnalisés.

### Installation d'une carte mémoire

- 1. Insérez la carte mémoire dont vous disposez dans le lecteur.
- 2. Appuyez dessus jusqu'au déclic.

### Connexion de votre appareil à votre ordinateur

- Connectez la grande extrémité du câble USB à un port USB de votre ordinateur.
- 2. Raccordez ensuite le connecteur micro-USB de ce câble à l'appareil.

Le service myGarmin Agent<sup>™</sup> s'affiche. Ce service surveille les ports USB de votre ordinateur et vous permet de rechercher facilement les mises à jour disponibles.

Deux lecteurs supplémentaires (volumes) s'affichent dans la liste des lecteurs présents sur l'ordinateur. L'un représente la mémoire interne de l'appareil. L'autre représente la carte mémoire insérée dans ce dernier.

**REMARQUE** : les lecteurs de l'appareil peuvent ne pas s'afficher sur certains ordinateurs comprenant plusieurs lecteurs réseau. Reportez-vous au fichier d'aide de votre système d'exploitation pour savoir comment mapper les lecteurs.

# Transfert des fichiers vers un ordinateur

- 1. Connectez l'appareil à votre ordinateur.
- 2. Recherchez le fichier à copier sur l'ordinateur.
- 3. Mettez le fichier en surbrillance.
- 4. Cliquez sur Edition > Copier.
- 5. Ouvrez le lecteur/volume de l'appareil « Garmin » ou de la carte mémoire.
- Sélectionnez Edition > Coller.
  Le fichier apparaît dans la liste de fichiers

présents dans la mémoire de l'appareil ou sur la carte mémoire.

7. Répétez les étapes 1 à 6 de la procédure pour transférer d'autres fichiers.

# Suppression de fichiers de votre appareil

#### **AVIS**

Si vous avez des doutes sur la fonction d'un fichier, ne le supprimez pas. La mémoire de l'appareil contient en effet des fichiers système importants que vous ne devez pas supprimer. Faites particulièrement attention aux dossiers intitulés « Garmin ».

- 1. Connectez votre appareil à votre ordinateur (page 42).
- 2. Ouvrez le lecteur ou volume « Garmin ».
- 3. Le cas échéant, ouvrez un dossier ou un volume.
- 4. Sélectionnez un fichier.
- 5. Appuyez sur la touche **Suppr** de votre clavier.

### Déconnexion du câble USB

- 1. Effectuez l'une des actions suivantes :
  - Pour les ordinateurs Windows, cliquez sur sur d'état système.
  - Pour les ordinateurs Mac, faites glisser l'icône du volume dans la Corbeille .
- 2. Débranchez le câble de l'ordinateur.

# Utilisation des outils

# Accès aux paramètres de l'appareil

Pour plus d'informations sur les paramètres de l'appareil, reportez-vous aux pages 53-60.

# Affichage d'informations sur la position actuelle

Utilisez la page Où suis-je ? pour afficher les informations sur votre position actuelle. Cette fonction est utile si vous souhaitez communiquer rapidement votre position aux services d'urgence.

- Depuis le menu principal, touchez Outils > Où suis-je ?.
- Touchez Hôpitaux, Postes de police ou Carburant pour afficher les positions les plus proches de la catégorie sélectionnée.

## Utilisation de l'aide

Depuis le menu principal, touchez **Outils** > **Aide** pour obtenir des informations sur l'utilisation de votre appareil.

### Recherche de rubriques d'aide

- Depuis le menu principal, touchez Outils > Aide > Q.
- 2. Saisissez un terme à rechercher.
- 3. Touchez Terminé.

## A propos d'ecoRoute™

La fonction ecoRoute calcule la consommation de votre véhicule, le rejet de  $CO_2$  et le coût du trajet jusqu'à une destination donnée. Elle offre également des outils permettant d'optimiser votre consommation de carburant.

Les données fournies par la fonction ecoRoute sont uniquement des estimations. Les données ne sont pas collectées directement à partir du véhicule. Pour obtenir des rapports de carburant plus précis correspondant à votre véhicule et à vos habitudes de conduite, ajustez les paramètres de votre consommation (page 45).

## Utilisation d'ecoRoute

Lorsque vous utilisez les fonctions ecoRoute pour la première fois, vous devez saisir les informations concernant votre véhicule.

- 1. Depuis le menu principal, touchez Outils > ecoRoute.
- Si nécessaire, saisissez les informations relatives au carburant et à la consommation.
- 3. Touchez Terminé.

### Ajustement de la consommation

Ajustez la consommation de carburant pour recevoir des rapports de carburant plus précis tenant compte de votre véhicule et de vos habitudes de conduite. Procédez à l'ajustement lorsque vous faites le plein de carburant.

- 1. Depuis le menu principal, touchez Outils > ecoRoute > A la pompe.
- 2. Saisissez le prix actuel du carburant.
- Saisissez la quantité de carburant consommée par votre véhicule depuis le dernier plein.
- 4. Saisissez la distance parcourue depuis le dernier plein.
- 5. Touchez Suivant.

L'appareil calcule votre consommation moyenne.

#### A propos de la fonction Eco Challenge

La fonction Eco Challenge attribue une note à vos habitudes de conduite pour vous permettre d'optimiser votre consommation de carburant. Vos scores Eco Challenge sont proportionnels à vos économies de carburant. La fonction Eco Challenge collecte des données et calcule un score à chaque fois que votre appareil se trouve en mode Automobile et que vous l'utilisez pour vos déplacements.

#### Affichage de vos scores Eco Challenge

Depuis le menu principal, touchez Outils > ecoRoute > Eco Challenge.

#### A propos de votre score Eco Challenge

La couleur de la feuille située sur l'icône d'Eco Challenge varie en fonction de votre performance.

**Général** : affiche une moyenne des scores de vitesse, d'accélération et de freinage.

**Vitesse** : affiche votre score par rapport à la vitesse la plus économique en carburant (entre 70 et 100 km/h pour la plupart des véhicules).

Accélération : permet d'afficher votre score pour la régularité et la progressivité de votre accélération. Vous perdez des points si l'accélération est rapide.

**Freinage** : affiche votre score pour la régularité et la progressivité de votre freinage. Vous perdez des points à chaque freinage brusque.

#### Suppression du score Eco Challenge de la carte

- Sur la carte, touchez 
  Paramètres > Masquer.
- 2. Touchez Enregistrer.

#### Réinitialisation d'Eco Challenge

- Sur la carte, touchez 
  Réinitialiser.
- 2. Touchez Oui.

# Affichage des informations relatives à la consommation de carburant

- Depuis le menu principal, touchez Outils > ecoRoute > Consommation.
- 2. Touchez une section du graphique pour effectuer un zoom avant.

### Réinitialisation du profil de véhicule

- Depuis le menu principal, touchez Outils > ecoRoute > Profil véhicule.
- 2. Touchez => Réinitialiser.
- 3. Touchez Oui.

### Affichage du rapport kilométrique

Le rapport kilométrique indique la distance, la durée, la consommation moyenne et le prix du carburant jusqu'à votre destination.

Un rapport kilométrique est créé pour chaque itinéraire que vous suivez. Si vous interrompez un itinéraire sur votre appareil, un rapport kilométrique est créé pour la distance que vous avez parcourue. Jusqu'à 20 rapports kilométriques peuvent être affichés sur votre appareil. Vous pouvez également accéder aux rapports kilométriques depuis le dossier Reports dans le lecteur/ volume de l'appareil.

- Depuis le menu principal, touchez Outils > ecoRoute > Rapport kilométrique.
- 2. Touchez un rapport.

# Réinitialisation des données ecoRoute

- 1. Depuis le menu principal, touchez Outils > ecoRoute.
- 2. Touchez la catégorie à réinitialiser.
- 3. Touchez Réinitialiser.

# Affichage des informations météorologiques

# 

Les informations météorologiques fournies via ce produit sont sujettes à des interruptions de service et peuvent contenir des erreurs, des inexactitudes ou des informations obsolètes ; par conséquent, vous ne devez pas vous fier à ces seules informations. Pendant que vous conduisez ou que vous naviguez, faites toujours preuve de bon sens et consultez d'autres sources d'informations météorologiques avant de prendre des décisions susceptibles de compromettre votre sécurité. Par cet achat, vous reconnaissez et acceptez assumer l'entière responsabilité de l'utilisation des informations météorologiques et de vos décisions eu égard à la conduite ou à la navigation en cas d'intempéries.

Les informations météorologiques peuvent n'être disponibles que dans certaines zones.

#### 1. Depuis le menu principal, touchez Outils > Météo.

Les données météorologiques de votre position s'affichent.

Vous pouvez également afficher la météo en touchant l'icône de température actuelle dans la barre d'état située en haut du menu principal.

 Touchez un jour dans les prévisions pour afficher les informations météorologiques correspondant à ce jour.

# Affichage de la météo d'une autre position

Depuis le menu principal, touchez Outils > Météo.

- Touchez Position actuelle pour modifier votre position actuelle.
- Touchez Position actuelle > Ajouter une ville pour afficher les informations météorologiques d'une autre position.

 Touchez > Villes favorites pour afficher les informations météorologiques des villes que vous avez ajoutées.

### Affichage du radar météorologique

Le service de radar météorologique est disponible via votre abonnement nüLink! comme contenu premium. Pour plus d'informations sur l'achat des abonnements nüLink!, reportez-vous à la page 28.

Vous pouvez consulter une carte météo indiquant les précipitations (le cas échéant) à proximité d'une position.

- 1. Depuis le menu principal, touchez Outils > Météo.
- 2. Touchez **=** > **Radar météorologique**.

ASTUCE : l'icône de radar météorologique () peut s'afficher sur la page de carte. L'icône météo change pour vous avertir de la présence de mauvais temps (pluie, neige, grésil, vents violents, grêle ou orages) près de votre position. Par exemple, l'icône météo passe à 🐼 lorsqu'il pleut à proximité de votre position actuelle.

### A propos des alertes météo

Les alertes météo sont disponibles via votre abonnement nüLink! comme contenu premium. Les alertes météo s'affichent sur la carte pour vous avertir de conditions météorologiques extrêmes.

Pour plus d'informations sur l'achat des abonnements nüLink!, reportez-vous à la page 28.

# Affichage des informations de vol

Les informations de vol peuvent n'être disponibles que dans certaines zones ou pays.

- 1. Depuis le menu principal, touchez Outils > Horaires de vol.
- 2. Touchez un aéroport proche.
- 3. Sélectionnez une option pour rechercher un vol :

Utilisation des outils

- Touchez Vérifier le numéro de vol pour effectuer une recherche par numéro de vol.
- Touchez Rechercher des arrivées pour effectuer une recherche par arrivée.
- Touchez Rechercher des départs
  pour effectuer une recherche par
  départ.
- 4. Touchez un vol.
- Si votre vol présente de nombreuses correspondances, touchez Etape suivante pour consulter le vol suivant.

# Utilisation de la visionneuse photos

La visionneuse photos vous permet d'afficher les photos enregistrées sur l'appareil ou sur une carte mémoire.

- 1. Depuis le menu principal, touchez Outils > Visionneuse photos.
- 2. Sélectionnez une option :
  - Touchez les flèches pour faire défiler les images.
  - Touchez une image pour l'agrandir.

- Touchez Depour afficher un diaporama des photos.
- Touchez un point quelconque de l'écran pour arrêter le diaporama.

### Affichage d'une photo au démarrage

- Depuis le menu principal, touchez Outils > Visionneuse photos.
- 2. Touchez une photo.
- 3. Touchez => Afficher au démarrage.
- 4. Touchez Oui.
- 5. Touchez Enregistrer.

### Suppression de photos

- 1. Depuis le menu principal, touchez Outils > Visionneuse photos.
- 2. Touchez une photo.
- 3. Touchez **Supprimer**.
- 4. Touchez Oui.

### Utilisation de la navigation photo

Vous pouvez naviguer jusqu'à des photos incluant des informations de position, appelées balises géographiques. Consultez le site http://connect.garmin.com/photos pour plus d'informations.

- 1. Dans le menu principal, touchez Où aller ? > Favoris > Photos.
- 2. Touchez une photo.
- 3. Touchez une option.

# Utilisation du convertisseur de devises

Les taux de conversion des devises sont automatiquement mis à jour via votre service nüLink! (page 28).

**REMARQUE** : les services nüLink! sont disponibles uniquement dans certaines zones ou certains pays.

- 1. Depuis le menu principal, touchez **Outils** > **Devise**.
- 2. Appuyez sur un bouton de devise pour changer de devise.

- 3. Touchez une devise.
- 4. Touchez Enregistrer.
- 5. Touchez le montant en regard de la devise à convertir.
- 6. Touchez Terminé.

# Utilisation de l'horloge universelle

L'horloge universelle affiche l'heure de votre position actuelle ainsi que l'heure de trois villes sélectionnées.

- 1. Depuis le menu principal, touchez Outils > Horloge universelle.
- 2. Touchez l'une des villes pour modifier l'une des villes de la liste.
- 3. Saisissez un nom de ville.
- 4. Touchez Terminé.
- 5. Si nécessaire, sélectionnez la bonne ville.

### Affichage de l'horloge universelle

Touchez S pour afficher le planisphère. Les horaires nocturnes sont illustrés dans les zones ombrées.

### Utilisation de la calculatrice

Touchez Outils > Calculatrice.

### Utilisation du convertisseur d'unités

- 1. Depuis le menu principal, touchez Outils > Convertisseur d'unités.
- 2. Touchez le bouton situé en regard de l'option **Convertir**.
- 3. Touchez un type de mesure.
- 4. Touchez Enregistrer.
- 5. Touchez une unité de mesure à modifier.
- 6. Touchez une unité de mesure.
- 7. Touchez OK.
- 8. Touchez le champ de données numériques.
- 9. Saisissez une valeur.
- 10. Touchez Terminé.

# Personnalisation de l'appareil

1. Touchez Outils > Paramètres.

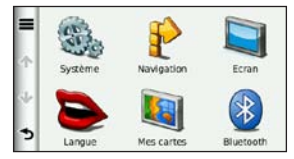

2. Touchez le paramètre à modifier.

### Paramètres système

Depuis le menu principal, touchez **Outils** > **Paramètres** > **Système**.

- **Simulateur GPS** : stoppe la réception des signaux GPS sur l'appareil et économise ainsi l'énergie de la batterie.
- Unités : permet de changer les unités de mesure en kilomètres ou miles.
- Format d'heure : permet de sélectionner une heure d'affichage au format 12 heures, 24 heures ou UTC.

- Heure actuelle : permet de changer l'heure manuellement.
- Rapport de position : permet d'envoyer les données de position à Garmin pour améliorer la qualité du contenu reçu.

**REMARQUE** : lorsque le rapport de position est désactivé, vous ne recevez pas d'informations sur le trafic.

- Mode Sécurité : désactive toutes les fonctions qui requièrent l'attention du conducteur et qui risqueraient de le distraire pendant la conduite.
- Garmin Lock : verrouille l'appareil (page 62).
- Info produit : affiche le numéro de version du logiciel, le numéro d'identification de l'appareil et les informations sur plusieurs autres fonctionnalités du logiciel.

Ces informations sont requises pour mettre à jour le logiciel du système ou acquérir de nouvelles cartes (page 66).

• Contrats de licence utilisateur final : affiche les contrats de licence utilisateur final de l'appareil.

# Paramètres de navigation automobile

Depuis le menu principal, touchez **Outils** > **Paramètres** > **Navigation** > **Automobile**.

- nüRoute<sup>™</sup> : (page 56)
- Détails cartographiques : permet de définir le niveau de détail de la carte. Plus il y a de détails, plus le temps d'affichage de la carte peut être long.
- Affichage carte : permet de sélectionner la perspective de la page Carte.

- Thème de la carte : permet de modifier la couleur des données cartographiques.
- Configuration des données cartographiques : permet de modifier la quantité de données visibles sur la carte.
- Véhicule : permet de changer l'icône utilisée pour afficher votre position sur la carte. Rendez-vous sur la page Web www.garmingarage.com pour obtenir davantage d'icônes.
- Journal de trajet :
  - Afficher sur la carte : permet d'afficher le tracé de vos déplacements sur la carte.
  - **Effacer journal de trajet** : permet d'effacer le journal de trajet.
- Alarmes de proximité : permet de modifier les paramètres des alarmes de proximité.

## Modification de la perspective de la carte

- 1. Depuis le menu principal, touchez Paramètres > Navigation > Automobile > Affichage carte.
- 2. Sélectionnez une option :
- Touchez **Tracé en haut** pour afficher la carte en 2 dimensions (2D). La direction à suivre est indiquée en haut de la carte.
- Touchez Nord en haut pour afficher la carte en 2D avec le Nord en haut de la carte.
- Touchez 3D pour afficher la carte en trois dimensions (3D) avec le tracé en haut.
- 3. Touchez Enregistrer.

# Paramètres des alarmes de proximité

Cette option n'est visible que si des alarmes de proximité ou des alertes radars ont été chargées sur votre appareil. Les alarmes de proximité intègrent des points d'intérêt personnalisés et des bases de données d'alertes radars. Visitez le site www.garmin.com/extras pour plus d'informations.

# Touchez Outils > Paramètres > Navigation > Automobile > Alarmes de proximité.

- Alertes : permet d'activer ou de désactiver les alertes émises lorsque vous vous approchez d'alarmes de proximité.
- Audio : permet de définir les types d'alertes émises lorsque vous vous approchez d'alarmes de proximité.

## Préférences d'itinéraire

L'itinéraire est calculé en fonction des données de vitesse de circulation et d'accélération du véhicule.

Depuis le menu principal, touchez Outils > Paramètres > Navigation > Automobile > nüRoute > Méthode de calcul.

- Temps le plus court : calcule les itinéraires les plus rapides à parcourir, la distance pouvant être plus longue.
- Distance la plus courte : calcule les itinéraires les plus courts en termes de distance, la durée pouvant être plus longue.
- Economique : calcule les itinéraires les plus économiques en termes de carburant.
- Averti : calcule les itinéraires Temps le plus court, Distance la plus courte et Economique et permet de tous les afficher sur la carte avant de sélectionner l'itinéraire.
- Vol d'oiseau : calcule des itinéraires point à point (sans tenir compte des types de route).

# Utilisation de la fonction Averti pour le calcul d'itinéraires

La fonction Averti crée des itinéraires selon plusieurs modes et vous permet de sélectionner votre mode de prédilection.

- Depuis le menu principal, touchez Outils > Paramètres > Navigation > Automobile > nüRoute.
- Touchez Méthode de calcul > Averti > Enregistrer.

Lorsque vous commencez à suivre un itinéraire, votre appareil calcule l'itinéraire à l'aide des modes Temps le plus court, Distance la plus courte et Economique. Un aperçu de chaque type d'itinéraire s'affiche à l'écran.

- Utilisez les flèches pour sélectionner un type d'itinéraire.
- 4. Touchez Aller !.

# Contournement de caractéristiques routières

- Depuis le menu principal, touchez Outils > Paramètres > Navigation > Automobile > nüRoute > Contournements.
- 2. Touchez les caractéristiques routières que vous souhaitez éviter dans vos itinéraires.
- 3. Touchez Enregistrer.

### A propos de trafficTrends<sup>™</sup>

Lorsque la fonctionnalité trafficTrends est activée, votre appareil utilise l'historique des informations sur le traffic pour calculer des itinéraires plus pertinents. Plusieurs itinéraires peuvent être calculés selon les tendances du traffic, en fonction des jours de la semaine ou de l'heure de la journée.

L'historique des informations sur le trafic utilisé par trafficTrends est chargé dans Garmin lorsque vous connectez votre appareil à myGarmin à l'aide de votre ordinateur. Consultez le site http://my.garmin.com pour obtenir plus d'informations.

### Activation de trafficTrends

- 1. Depuis le menu principal, touchez Outils > Paramètres > Navigation > Automobile > nüRoute > trafficTrends.
- 2. Touchez Activé.
- 3. Touchez Enregistrer.

# A propos de myTrends<sup>™</sup>

Lorsque vous activez myTrends, le temps de trajet estimé et les informations sur le trafic concernant vos destinations les plus fréquentes apparaissent dans la barre de navigation située en haut de la carte.

Afin d'activer les informations myTrends, vous devez ajouter vos destinations fréquentes aux Favoris.

Une fois que vous avez suivi des itinéraires vers vos destinations fréquentes à plusieurs reprises, les informations myTrends apparaissent dans la barre de navigation.

### Activation de myTrends

- Depuis le menu principal, touchez Outils > Paramètres > Navigation > Automobile > nüRoute > myTrends.
- 2. Touchez Activé.
- 3. Touchez Enregistrer.

# Création d'un itinéraire à l'aide de myTrends

- Lorsque les informations myTrends apparaissent dans la barre de navigation, touchez la barre de navigation pour afficher un récapitulatif de l'itinéraire pour la destination suggérée.
- Touchez Aller ! pour commencer à suivre un itinéraire jusqu'à la destination sélectionnée.

### Paramètres de navigation piéton

Depuis le menu principal, touchez **Outils** > **Paramètres** > **Navigation** > **Piéton**.

- Limiter la marche à pied : permet de contrôler la proportion de marche à pied incluse dans un itinéraire utilisant des transports publics.
- Transports publics : permet d'éviter les types de transport sélectionnés.
- Journal de trajet : permet d'afficher le tracé de vos déplacements sur la carte.

# Contournement de types de transport

Les types de transport ne sont disponibles que lorsque les cartes cityXplorer sont chargées.

Rendez-vous sur le site www.garmin.com pour acheter les cartes cityXplorer.

- Depuis le menu principal, touchez Outils > Paramètres > Navigation > Piéton > Transports publics.
- Touchez le type de transport public que vous souhaitez éviter dans vos itinéraires.
- 3. Touchez Enregistrer.

## Paramètres d'affichage

Depuis le menu principal, touchez **Outils** > **Paramètres** > **Affichage**.

- Mode Couleur : permet de définir un environnement lumineux (Jour) ou sombre (Nuit), ou de passer automatiquement de l'un à l'autre en fonction de l'heure du lever et du coucher du soleil de votre position actuelle (Auto).
- Luminosité : permet de modifier la luminosité de l'écran. Réduisez la luminosité pour économiser la batterie.
- Temporisation affichage : permet de configurer le verrouillage automatique de l'écran lorsque l'appareil reste inactif pendant le laps de temps sélectionné.
- Capture d'écran : permet de prendre une photo de l'écran de l'appareil.

### Création de captures d'écran

- 1. Depuis le menu principal, touchez Outils > Paramètres > Affichage > Capture d'écran.
- 2. Touchez Activé.
- 3. Touchez Enregistrer.
- Touchez l'icône d'appareil photo en haut, à droite de l'écran pour enregistrer une image du contenu de l'écran.

Le fichier bitmap d'image est enregistré dans le dossier **Screenshots**, sur le lecteur de l'appareil (page 42).

## Paramètres de langue

Depuis le menu principal, touchez **Outils** > **Paramètres** > **Langue**.

- **Profil de voix** : permet de définir la langue du guidage vocal.
- Langue du texte : utilise la langue sélectionnée pour tout le texte à l'écran.

**REMARQUE** : les changements de langue n'ont aucun impact sur les données saisies par l'utilisateur ou les données cartographiques, telles que les noms de rues.

- Langue du clavier : permet de définir la langue du clavier.
- Configuration de clavier : permet de définir la configuration du clavier.

# Restauration des paramètres d'origine de l'appareil

- 1. Depuis le menu principal, touchez Outils.
- 2. Touchez un paramètre.
- 3. Touchez => Restaurer.

# Annexe

# A propos des signaux satellites GPS

L'icône située en haut, à gauche de la barre d'état indique la force du signal GPS. Lorsqu'au moins une ligne est verte, votre appareil capte les signaux satellites.

Plus les lignes vertes sont nombreuses, plus le signal GPS est fort. Si l'appareil ne reçoit aucun signal GPS, un « X » rouge apparaît.

Pour connaître les informations de dépannage sur l'acquisition des signaux satellites, reportez-vous à la page 70.

Pour plus d'informations sur la fonction GPS, rendez-vous sur le site Garmin à l'adresse www.garmin.com/aboutGPS.

# Affichage des informations détaillées sur le signal GPS

- 1. Depuis la barre d'applications, touchez Où suis-je ?.
- 2. Touchez l'infobulle.
- 3. Touchez => Info satellite.

## Entretien de votre appareil

- Evitez de laisser tomber votre appareil et de l'exposer à des vibrations et/ou à des chocs importants.
- Ne mettez pas l'appareil en contact avec l'eau. Un tel contact peut provoquer un dysfonctionnement de l'appareil.
- N'entreposez pas l'appareil dans un endroit où il est susceptible d'être exposé de manière prolongée à des températures extrêmes, au risque de provoquer des dommages irrémédiables.
- N'utilisez jamais d'objet dur ou pointu pour toucher l'écran, au risque de l'endommager.

### Nettoyage de l'appareil

L'appareil est fabriqué à partir de matériaux de haute qualité et ne nécessite aucun entretien spécifique de la part de l'utilisateur, hormis un nettoyage standard.

- Nettoyez le boîtier externe de l'appareil (hormis l'écran tactile) à l'aide d'un chiffon humide et imbibé d'un détergent non abrasif, puis essuyez-le.
- Evitez d'utiliser des nettoyants chimiques ou des solvants susceptibles d'endommager les parties en plastique de l'appareil.

### Nettoyage de l'écran tactile

- Appliquez de l'eau, de l'alcool isopropylique ou un nettoyant de verre de lunettes sur un chiffon doux, propre et non pelucheux.
- 2. Essuyez doucement l'écran tactile.

### Prévention des vols

 Rangez l'appareil et le support de montage à l'abri des regards lorsque vous ne vous en servez pas.

- Ne rangez pas l'appareil dans la boîte à gants.
- Effacez la marque laissée par la ventouse sur le pare-brise.
- Enregistrez votre produit à l'adresse http://my.garmin.com.
- Utilisez la fonction Garmin Lock.

## Activation de Garmin Lock™

Si vous oubliez votre code PIN ou votre emplacement de sécurité, envoyez votre appareil à Garmin afin de le faire débloquer. Vous devez également envoyer un justificatif d'enregistrement du produit ou une preuve d'achat.

- Accédez à l'emplacement de sécurité. Assurez-vous que votre appareil reçoit les signaux satellites.
- 2. Depuis le menu principal, touchez Outils > Paramètres > Système > Garmin Lock > Verrouiller l'appareil.

- 3. Touchez Activé.
- 4. Touchez Enregistrer.
- 5. Saisissez un code PIN à 4 chiffres.
- 6. Touchez Terminé.

Chaque fois que vous allumez l'appareil, vous devez saisir ce code PIN ou vous déplacer jusqu'à l'emplacement de sécurité pour le déverrouiller.

### Récupération de votre code PIN

Si vous oubliez votre code PIN ou votre emplacement de sécurité, envoyez votre appareil à Garmin afin de le faire débloquer. Vous devez également envoyer un justificatif d'enregistrement du produit ou une preuve d'achat.

# A propos de l'emplacement de sécurité

Votre emplacement de sécurité doit être un endroit où vous revenez souvent, comme votre domicile. Si l'appareil capte des signaux satellites et que vous vous trouvez à l'emplacement de sécurité, vous n'avez pas besoin de saisir le code PIN.

## Etalonnage de l'écran

Si l'écran tactile ne répond pas correctement, procédez à un étalonnage.

- 1. Eteignez l'appareil.
- Appuyez sur l'écran en haut, à gauche, puis maintenez cette partie enfoncée.
- 3. Mettez l'appareil sous tension.
- Continuez d'appuyer en haut, à gauche de l'écran pendant environ 30 secondes jusqu'à ce que la page d'étalonnage s'affiche.
- 5. Suivez les instructions présentées à l'écran.

# Suppression des données utilisateur

#### **AVIS**

Cette opération entraîne la suppression de toutes les informations saisies par l'utilisateur.

- Lors de la mise sous tension de l'appareil, maintenez votre doigt appuyé en bas, à droite de l'écran.
- 2. Maintenez le doigt appuyé jusqu'à ce qu'un message s'affiche.
- 3. Touchez **Oui** pour effacer toutes les données utilisateur.

Tous les paramètres d'origine sont restaurés.

# Informations relatives à la batterie

dans la barre d'état indique l'état de la batterie interne.

Déchargez totalement la batterie, puis rechargez-la totalement afin d'augmenter la précision de la jauge.

Ne débranchez pas l'appareil tant qu'il n'est pas complètement chargé.

# Optimisation de l'autonomie de la batterie

- Depuis la barre d'applications, touchez Paramètres > Affichage > Luminosité pour éteindre le rétroéclairage.
- Depuis la barre d'applications, touchez Paramètres > Affichage > Temporisation affichage pour réduire le délai de temporisation.
- Evitez d'exposer votre appareil directement aux rayons du soleil.
- Evitez d'exposer votre appareil de manière prolongée à une chaleur excessive.

# Montage sur le tableau de bord

### AVIS

L'adhésif de montage **permanent** est extrêmement difficile à retirer une fois installé.

Un disque de montage est fourni avec certains appareils. Utilisez le disque de montage pour monter l'appareil sur le tableau de bord et respecter certaines législations nationales et locales.

- Nettoyez et séchez le tableau de bord à l'endroit où vous souhaitez positionner le disque.
- 2. Retirez le film de protection de l'adhésif sous le disque.
- 3. Placez le disque sur le tableau de bord.
- 4. Retirez le plastique transparent du disque.
- 5. Placez le support à ventouse sur le disque.
- 6. Abaissez le levier (vers le disque).

# Retrait de l'appareil et du support de montage

### Retrait de l'appareil du socle

- 1. Appuyez sur la petite languette située en haut du socle.
- 2. Faites basculer l'appareil vers l'avant.

#### Retrait du socle du support

- 1. Tournez le socle vers la droite ou vers la gauche.
- Appliquez une pression jusqu'à ce que la partie creuse du socle libère la rotule du support de montage.

#### Retrait du support à ventouse du pare-brise

- 1. Faites basculer le levier du support à ventouse dans votre direction.
- 2. Tirez la languette du support à ventouse vers vous.

### nüMaps Guarantee™

Pour bénéficier d'une mise à jour cartographique gratuite (sous réserve de disponibilité), enregistrez votre appareil à l'adresse http://my.garmin.com dans les 60 jours qui suivent la première acquisition des signaux satellites par l'appareil. Vous ne bénéficierez d'aucune mise à jour cartographique gratuite si vous enregistrez l'appareil par téléphone ou plus de 60 jours après la première acquisition des signaux satellites par l'appareil. Pour plus d'informations, consultez la page www.garmin.com/numaps.

## nüMaps Lifetime<sup>™</sup>

Contre un paiement unique, vous pouvez recevoir jusqu'à quatre mises à jour cartographiques par an pendant toute la durée de vie de votre appareil. Pour plus d'informations, visitez le site www.garmin.com, puis cliquez sur **Cartes**.

### Achat de cartes supplémentaires

Vous pouvez acheter des cartes d'autres zones pour votre appareil.

- 1. Consultez la page de votre produit sur le site Web Garmin (www.garmin.com).
- 2. Cliquez sur l'onglet Cartes.
- 3. Suivez les instructions présentées à l'écran.

## A propos des suppléments

Vous pouvez télécharger du contenu supplémentaire, notamment des points d'intérêt personnalisés, sur le site www.garmin.com/extras.

Les points d'intérêt personnalisés sont des points personnalisés de la carte. Ils peuvent contenir des alertes qui vous informent lorsque vous vous trouvez à proximité d'un point indiqué ou si vous voyagez à une vitesse supérieure à une vitesse définie.

Vous pouvez créer ou télécharger des listes de points d'intérêt personnalisés et les
installer sur votre appareil à l'aide du logiciel POI Loader disponible sur le site www.garmin.com/products/poiloader. Pour plus d'informations, reportez-vous au fichier d'aide du logiciel POI Loader.

#### Recherche de suppléments

- 1. Dans le menu principal, touchez Où aller ? > Suppléments.
- 2. Touchez une catégorie.

## Garmin Travel Guide

Garmin Travel Guide fournit des informations détaillées sur des lieux, tels que des restaurants et des hôtels. Pour acheter un accessoire, visitez le site à l'adresse http://buy.garmin.com ou contactez votre revendeur Garmin.

## Utilisation du guide Garmin Travel Guide

 Insérez la carte mémoire qui contient le guide Garmin Travel Guide dans votre appareil.

- Dans le menu principal, touchez Où aller ? > Suppléments.
- 3. Touchez le nom de votre guide touristique pour l'ouvrir.

# Contacter l'assistance produit de Garmin

Vous pouvez contacter l'assistance produit de Garmin pour toute question concernant l'appareil.

- Aux Etats-Unis, rendez-vous sur le site www.garmin.com/support ou contactez Garmin USA par téléphone au (913) 397.8200.
- Au Royaume-Uni, contactez Garmin (Europe) Ltd. par téléphone au 0808 238 0000.
- En Europe, rendez-vous sur le site www.garmin.com/support et cliquez sur Contact Support pour obtenir l'assistance requise dans votre pays ou contactez Garmin (Europe) Ltd. par téléphone au +44 (0) 870 850 1241.

## Enregistrement de l'appareil

Aidez-nous à mieux vous servir en remplissant dès aujourd'hui notre formulaire d'enregistrement en ligne.

- Rendez-vous sur le site http://my.garmin.com.
- Conservez en lieu sûr l'original de la facture ou une photocopie.

## Mise à jour du logiciel

1. Connectez l'appareil à votre ordinateur à l'aide du câble micro-USB.

Le menu Lecture auto s'ouvre.

- 2. Sélectionnez une option :

  - Si vous utilisez un ordinateur Mac<sup>®</sup>, rendez-vous sur le site www.garmin.com/agent.
  - Si le menu Lecture auto ne s'ouvre pas, rendez-vous sur le site www.garmin.com/agent.

 Suivez les instructions présentées à l'écran.

Après avoir installé myGarmin Agent, vous serez invité à ouvrir le Tableau de bord une fois votre appareil connecté à votre ordinateur.

Le Tableau de bord vérifie que le logiciel de votre appareil est à jour et fournit des informations supplémentaires sur votre appareil.

## Caractéristiques techniques

 $\begin{array}{l} \textbf{Dimensions} \; (L \times H \times P) : \\ 14,02 \times 8,76 \times 1,89 \; cm \\ (5,52 \times 3,45 \times 0,74 \; po) \end{array}$ 

- Poids : 231,6 g (8,17 oz)
- Ecran : diagonale de 5,0 po, 480 × 272 pixels ; 64 000 couleurs ; écran TFT WQVGA au format paysage ; rétroéclairage blanc ; écran tactile

Boîtier : non étanche (IPXO)

- Plage de températures de fonctionnement : de 0 °C à 60 °C (de 32 °F à 140 °F)
- Plage de températures de chargement : de 0 °C à 45 °C (de 32 °F à 113 °F)
- Stockage des données : mémoire interne et carte microSD amovible disponible en option. Stockage de données à durée illimitée.
- Interface informatique : stockage USB 2.0 haut débit, grande capacité

Système d'exploitation : Garmin

Durée de charge : jusqu'à 4 heures

Alimentation : alimentation du véhicule à l'aide du câble allume-cigare fourni ou alimentation CA à l'aide d'un accessoire en option

Utilisation : 7 watts max.

Autonomie de la batterie : jusqu'à 3 heures

**Type de batterie** : batterie lithium-ion rechargeable non remplaçable par l'utilisateur

Récepteur GPS : haute sensibilité équipé de HotFix™

#### Durées d'acquisition\* :

A chaud : < 1 seconde A froid : < 38 secondes Réinitialisation usine : < 45 secondes

\*Moyenne, pour un récepteur fixe par beau temps.

## Dépannage

| Problème/Question                                                          | Solution/Réponse                                                                                                    |
|----------------------------------------------------------------------------|----------------------------------------------------------------------------------------------------|
| Mon appareil ne capte aucun<br>signal satellite.                           | Assurez-vous que le simulateur GPS est désactivé.<br>1. Depuis le menu principal, touchez <b>Paramètres &gt; Système &gt; Généralités &gt;</b><br><b>Simulateur GPS &gt; Désactivé</b> .<br>2. Eloignez l'appareil des garages couverts, des grands bâtiments et des arbres.<br>3. Restez immobile pendant quelques minutes.                                   |
| L'appareil ne se charge pas<br>dans mon véhicule.                          | Vérifiez que le moteur du véhicule tourne et alimente la prise électrique.<br>Votre appareil ne peut être chargé qu'à des températures comprises entre 0 °C et<br>45 °C (entre 32 °F et 113 °F). Si l'appareil est exposé directement aux rayons du<br>soleil ou se trouve dans un environnement où la température est élevée, il ne pourra<br>pas se charger. |
| Ma batterie ne reste pas<br>chargée très longtemps.                        | Pour optimiser la durée de charge, désactivez le rétroéclairage. Touchez Outils ><br>Paramètres > Ecran > Luminosité.                                                                                                    |
| Comment effacer toutes mes<br>données utilisateur ?                        | <ol> <li>Lors de la mise sous tension de l'appareil, maintenez le doigt appuyé en bas, à<br/>droite de l'écran.</li> <li>Maintenez votre pression jusqu'à l'apparition d'un message.</li> <li>Touchez <b>Oui</b> pour effacer toutes les données utilisateur.</li> </ol>                                                                                       |
| La jauge de la batterie semble<br>manquer de précision.                    | Déchargez, puis rechargez complètement la batterie de l'appareil (sans interrompre<br>le cycle de charge).                                                                                                    |
| L'écran tactile ne répond pas<br>correctement aux pressions<br>appliquées. | Etalonnez l'écran tactile, comme décrit à la page 63.                                                                                                    |

| Problème/Question                                                                     | Solution/Réponse                                                                                                    |
|---------------------------------------------------------------------------------------|----------------------------------------------------------------------------------------------------|
| Comment savoir si mon<br>appareil est en mode de<br>stockage USB grande<br>capacité ? | Lorsque votre appareil est en mode de stockage USB grande capacité, un symbole<br>présentant un appareil connecté à un ordinateur s'affiche. Vous devriez également<br>voir apparaître un nouveau lecteur amovible dans <b>Poste de travail</b> .                                                                                                    |
| Mon ordinateur ne détecte<br>jamais la connexion de<br>l'appareil.                    | <ol> <li>Débranchez le câble USB de l'ordinateur.</li> <li>Eteignez l'appareil.</li> <li>Branchez le câble USB à un port USB de l'ordinateur, puis à votre appareil.<br/>L'appareil s'allume et bascule automatiquement en mode de stockage USB<br/>grande capacité.</li> </ol>                                                                                                    |
| Les nouveaux lecteurs<br>amovibles n'apparaissent pas<br>dans ma liste de lecteurs.   | Si plusieurs lecteurs réseau sont mappés sur votre ordinateur, Windows peut<br>rencontrer des problèmes lors de l'attribution d'une lettre aux lecteurs de votre<br>appareil. Reportez-vous au fichier d'aide de votre système d'exploitation pour savoir<br>comment mapper ou attribuer des lettres aux lecteurs. Assurez-vous que l'appareil<br>est bien connecté à un port USB et non pas à un hub USB de l'ordinateur. |
| Comment puis-je trouver des restaurants à proximité de<br>l'hôtel où je séjournerai ? | 1. Dans le menu principal, touchez Où aller ? > ■ > Proche de.     2. Touchez Une destination favorite.     3. Touchez une destination.     4. Touchez Venits d'intérêt > Restaurants.     5. Touchez une catégorie. L'appareil recherche des positions à proximité de l'hôtel.     6. Touchez un restaurant.                                                                                                    |
| Mon téléphone ne se<br>connecte pas à l'appareil.                                     | <ul> <li>Depuis le menu principal, touchez Outils &gt; Paramètres &gt; Bluetooth. Vérifiez<br/>que le champ Bluetooth est défini sur la valeur Activé.</li> <li>Vérifiez que votre téléphone est allumé et qu'il se trouve à moins de 10 mètres<br/>(33 pieds) de l'appareil. Visitez le site www.garmin.com/bluetooth pour obtenir<br/>de l'aide.</li> </ul>                                                              |

#### A

adresse pages blanches 10 affichage carte 2-D, 3-D 55 Affichage réaliste des intersections 23 Aide 44 alertes alerte radar 29 alertes radars 29 désactivation 30 disponibilité 30 signalisation 30 appareil chargement 3 montage 64 nettoyage 62 réinitialisation 5 appel appel en attente 33 domicile 35 historique 34 réponse 32

attribution d'un nouveau nom à un trajet 18 averti, itinéraire 56

#### В

batterie 64 batterie lithium-ion 64, 69

#### С

calculatrice 52 caractères diacritiques 6 caractéristiques techniques 69 carte affichage 54 aiout 66 niveau de détail 54 piéton 24 cartes navigation 19 zoom 19 cartes cityXplorer 7 cartes de ville 4, 7, 24, 58 cartes mémoire 41 installation 41 cartes supplémentaires 66 chargement de l'appareil 3 chasse au trésor 20

Ciaol activer 36 afficher des amis 39 inviter par adresse électronique 39 inviter par numéro de téléphone 38 masquer la position 38 refuser une invitation 38 statut 37 supprimer un ami 40 clavier 6 disposition 60 langue 6, 60 clavier virtuel 6 code PIN Bluetooth 31 conversion devise 51 unités 52 convertisseur d'unités 52 convertisseur de devises 51 coordonnées 20 couleur d'arrière-plan 59 couplage avec un téléphone portable 31

Manuel d'utilisation du nüLink! 1695

#### D

destinations récentes 14 détour 9 domicile définition d'une position 12 données utilisateur, suppression 64

#### E

ecoRoute 44 ajustement de la consommation 45 rapport kilométrique 47 score Eco Challenge 46 écran captures d'écran 59 luminosité 59 écran tactile étalonnage 63 nettoyage 62 effacement des positions récentes 14 enregistrement 62 lieux trouvés 17 votre position actuelle 16 entretien de votre appareil 61 envoyer au GPS 19 événements à venir 15 événements locaux 15 éviter types de route 57

#### F

Favoris 16, 17 fichiers suppression 43 types pris en charge 41 fichiers images JPEG 41 fuseau horaire 53

#### G

Garmin Travel Guide 67 gestion des données 41 GPS à propos du GPS 61 désactivation/ activation 53

#### Н

horaires des films 15 horloge universelle 51 L

icône de limite de vitesse 21 icône de position 54 icône du véhicule 54 ID de l'appareil 53 image au démarrage 50 informations de vol, affichage 49 informations relatives à la consommation 47 informations sur le trajet 22 itinéraires arrêt 9 averti 56 vol d'oiseau 8,56

#### Κ

kilomètres 53

#### L

langue du texte 60 latitude 20 liste des changements de direction 22

logiciel mise à jour 68 version 53 longitude 20 luminosité 4

#### Μ

MapSource 41, 66 messagerie vocale 33 messages myGarmin 29 mesures conversion 52 météo autre position 48 radar 49 miles 53 mise à jour carte 66 logiciel 68 mode de navigation piéton évitement des types de transport 58 paramètres 58 recherche de points d'intérêt 7 mode de transport 4

modification destinations 18 trajets enregistrés 18 modification d'un numéro de téléphone 12 montage retrait du support de montage 65 sur le tableau de bord 64 myGarmin Agent 42 myTrends 57

#### Ν

navigation 21 paramètres 54 vol d'oiseau 8 navigation à vol d'oiseau 8 navigation sur la carte 19 notation d'un point d'intérêt 12 nouveau calcul de l'itinéraire 9 nüMaps Guarantee 66 numérotation vocale 35 nüRoute 56

#### 0

offres 27 ordinateur, connexion 42 Où aller ? 10–20 Où suis-je ? 44 outils 44–49

#### Ρ

Page Aller ! 11 paramètres 53-60 paramètres d'affichage 59 paramètres de langue 60 paramètres système 53 parking 15 personnalisation de l'appareil 53-59 planificateur de trajets 17 planification 18 trajets enregistrés 18 point d'intérêt, notation 12 points d'intérêt POI Loader 41 points d'intérêt personnalisés 66 position actuelle. enregistrement 16

Manuel d'utilisation du nüLink! 1695

prix des carburants 15 prochain changement de direction 23 profil de véhicule 47 profil de voix 60

#### R

rapport kilométrique 47 recherche d'une autre zone 13 recherche d'une intersection 16 recherche d'un parking 15 recherche de points d'intérêt en mode piéton 7 lieux enregistrés (Favoris) 17 par adresse 10 par catégorie 6 par code postal 10 par coordonnées 20 recherche par nom 7, 13 sélections récentes 14 recherche de positions utilisation de la carte 19 recherche de votre place de stationnement 16

réinitialisation de l'appareil 5 de la vitesse maximale 22 des données de trajet 22 répertoire téléphonique 34 retour maison 13 retrait du socle 65 retrait du support à ventouse 65 retrait du support de montage 65

#### S

sécurité position 63 services nüLink! 28 Ciao! 36 convertisseur de devises 51 état du compte 28 événements locaux 15 horaires des films 15 horaires de vol 49 météo 48 myGarmin 29 pages blanches 14 prix des carburants 15 signalement des erreurs cartographiques 11 silencieux audio 5 simulation d'un itinéraire 53 sortie, audio 5 stockage de l'appareil 61 suppléments 66–67 suppression caractère 6 trajets 18

#### Т

technologie Bluetooth 31–35 couplage avec un téléphone 31 tracé en haut 55 trafic 25–27 trafficTrends 57 transfert de fichiers 42 transports publics cartes de ville 7, 24, 58 options 24 types de fichier pris en charge 41

#### ۷

verrouillage de l'écran 5 version audio 53 visionneuse photos 50 vol, solutions antivol 62 vol d'oiseau, définition d'un itinéraire 56 volume 5

#### Ζ

zoom 19

Pour obtenir gratuitement les dernières mises à jour logicielles (à l'exclusion des données cartographiques) tout au long de la vie de vos produits Garmin, visitez le site Web de Garmin à l'adresse suivante : www.garmin.com.

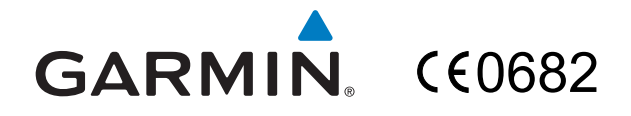

© 2010 Garmin Ltd. ou ses filiales

Garmin International, Inc. 1200 East 151<sup>st</sup> Street, Olathe, Kansas 66062, USA

Garmin (Europe) Ltd. Liberty House, Hounsdown Business Park, Southampton, Hampshire, SO40 9LR, UK

> Garmin Corporation, No. 68, Jangshu 2<sup>nd</sup> Road, Sijhih, Taipei County, Taïwan

> > www.garmin.com

Août 2010

Numéro de référence 190-01200-30 Rév. A

Imprimé à Taïwan